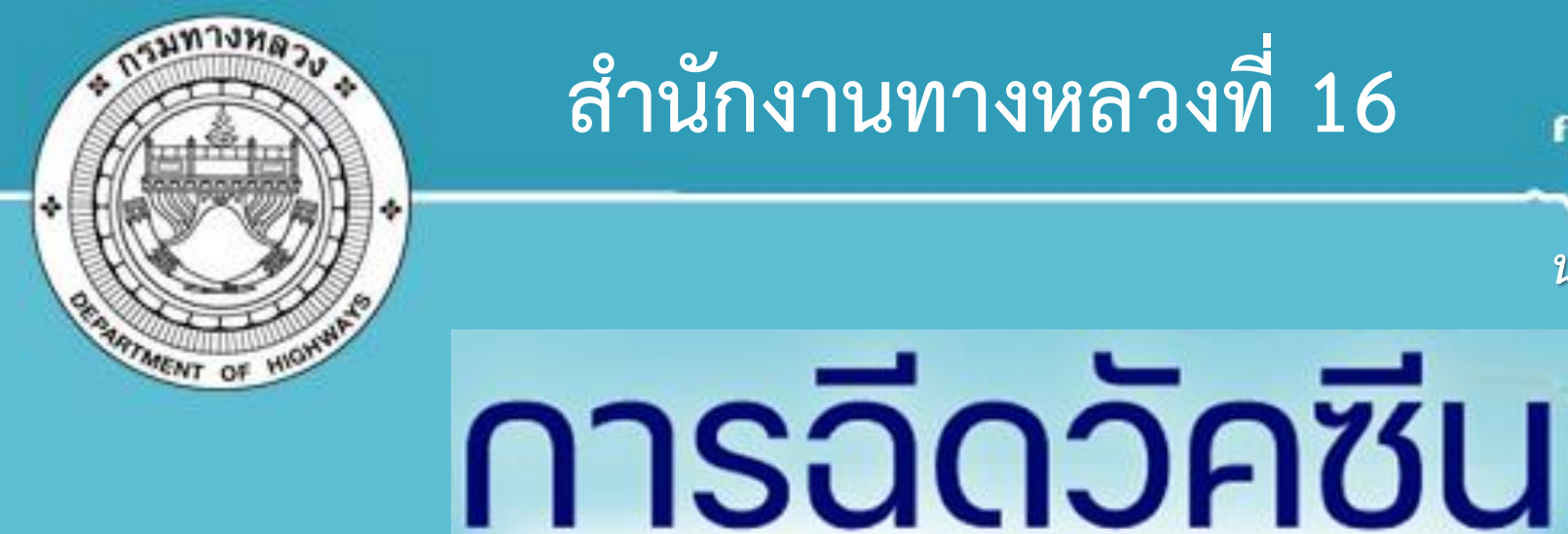

สำนักงานทางหลวงที่ 16

นครศรีธรรมราช

# การรายงานผล CORONAVIRUS

# สำหรับเจ้าหน้าที่ สำนักงานทางหลวงที่ 16

13 สิงหาคม 2564

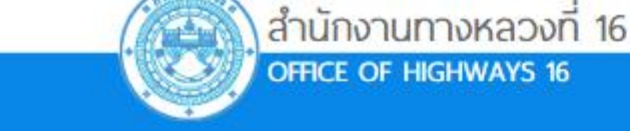

หน้าแรก เกี่ยวกับเรา 🗸 บริการประชาชน 🗸 ข้อมูลสถิติ 🗸 Link ที่เกี่ยวข้อง 🗸

้วิสัยทัศน์ : ระบบทางหลวงที่สะดวก ปลอดภัย เชื่อมโยงการพัฒนาโครงสร้างพื้นฐานของ

USIINA

#### การเข้าสู่แบบฟอร์มรายงานการฉีดวัคซีน วิธีที่ 1 คือ ทาง "เว็บไซต์สำนักงานทางหลวงที่ 16"

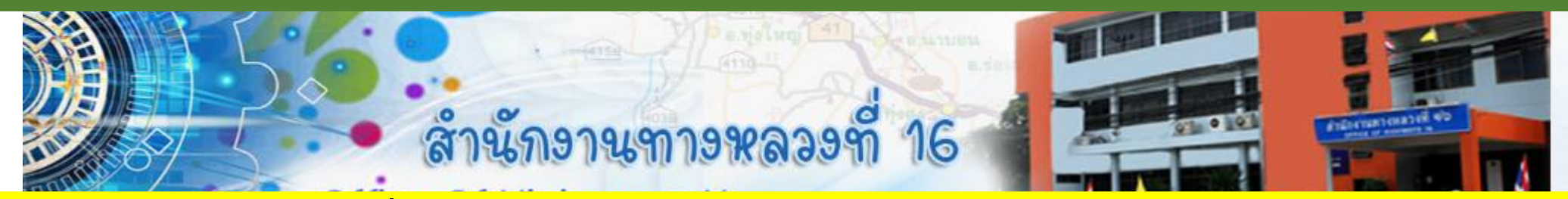

1. เข้าเว็บไซต์ สำนักงานทางหลวงที่ 16 ดูหัวข้อ "ข่าวสารทางหลวง" คลิกเลือก "เข้าสู่แบบฟอร์มการรายงาน" หรือ สแกน QR-Code เพื่อเข้าสู่แบบฟอร์ม

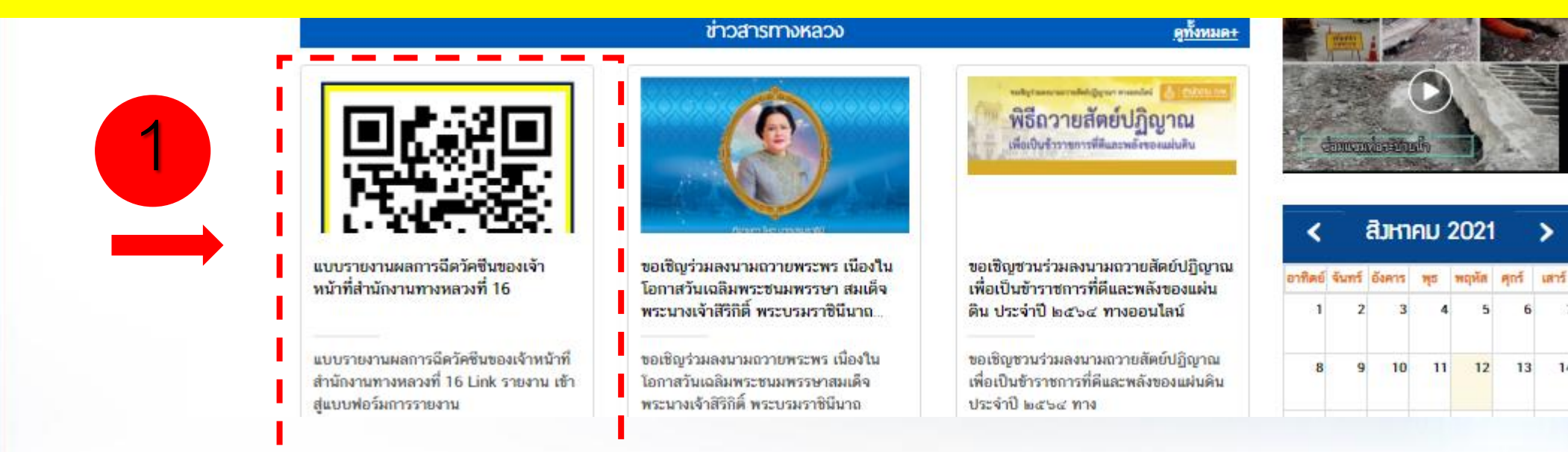

การเข้าสู่แบบฟอร์มรายงานการฉีดวัคซีน วิธีที่ 1 คือ ทาง "เว็บไซต์สำนักงานทางหลวงที่ 16"

ตัวอย่าง QR-Code แบบฟอร์มการรายงานข้อมูลการฉีดวัคซีน แปะไว้ด้านหน้าเว็บไซต์สำนักงานทางหลวงที่ 16 หัวข้อ "ข่าวสารทางหลวง"

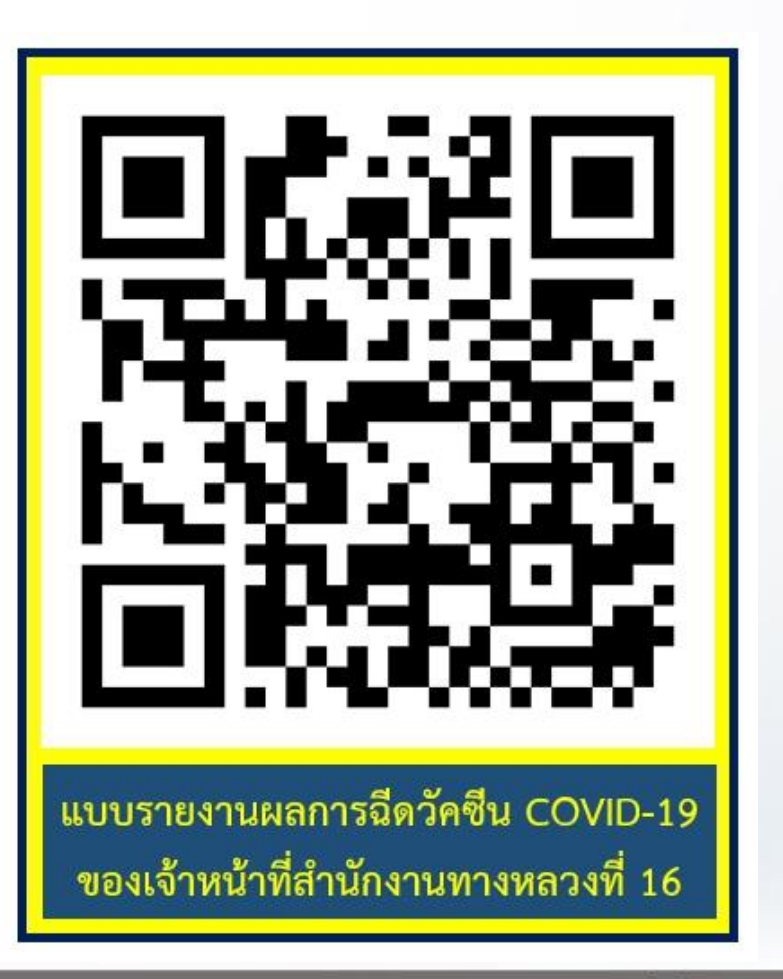

### ้วิธีเข้าสู่แบบฟอร์มรายงานการฉีดวัคซีน วิธีที่ 2 คือ ทาง "ไลน์กลุ่ม นานาสาระ" หัวข้อ "ประกาศปักหมุด"

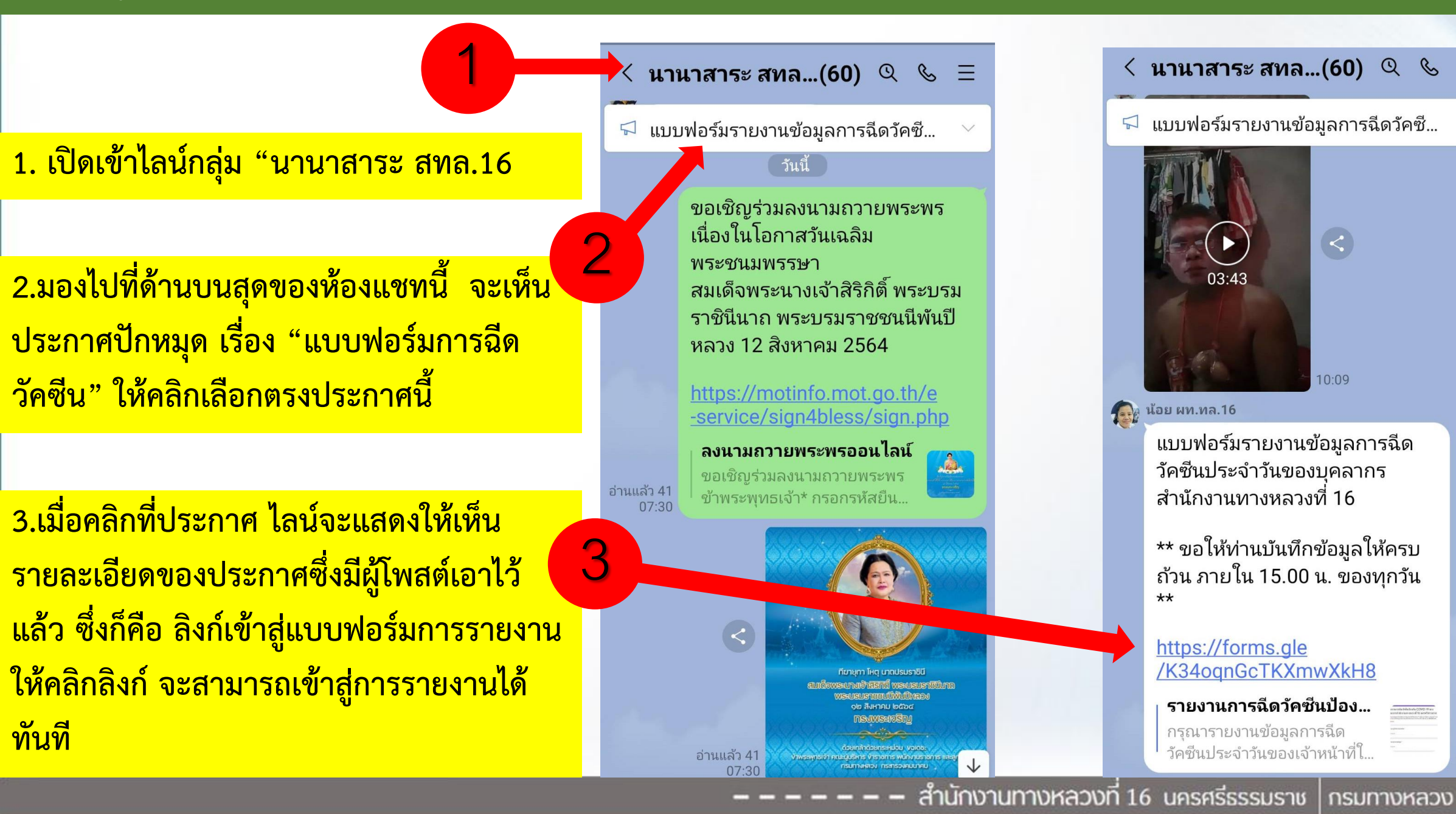

#### < นานาสาระ สทล...(60) 🍳 🗞 \Xi

🖓 แบบฟอร์มรายงานข้อมูลการฉีดวัคซี...

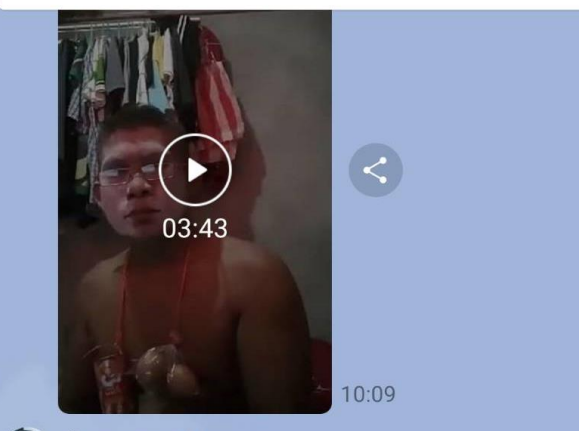

🚮 น้อย ผท.ทล.16

แบบฟอร์มรายงานข้อมูลการฉีด วัคซีนประจำวันของบคลากร สำนักงานทางหลวงที่ 16

\*\* ขอให้ท่านบันทึกข้อมูลให้ครบ ถ้วน ภายใน 15.00 น. ของทุกวัน

#### https://forms.gle /K34ognGcTKXmwXkH8

รายงานการฉีดวัคซีนป้อง... กรุณารายงานข้อมูลการฉีด วัคซีนประจำวันของเจ้าหน้าที่ใ...

#### ้วิธีเข้าสู่แบบฟอร์มรายงานการฉีดวัคซีน วิธีที่ 2 คือ ทาง "ไลน์กลุ่ม นานาสาระ" เมนู "โน๊ต"

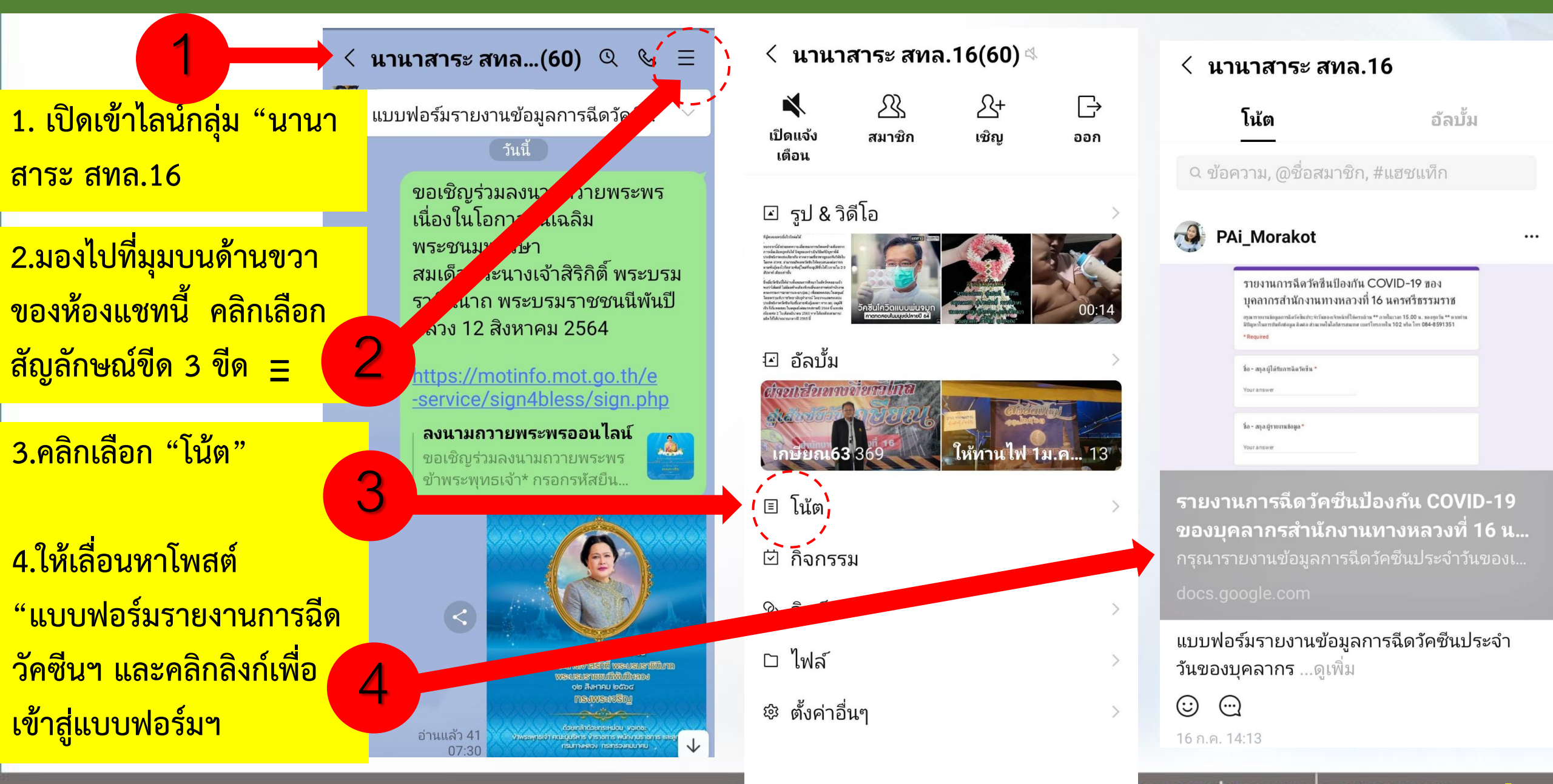

### ตัวอย่าง แบบฟอร์มการรายงานข้อมูลการฉีดวัคซีน (10 ข้อคำถาม)

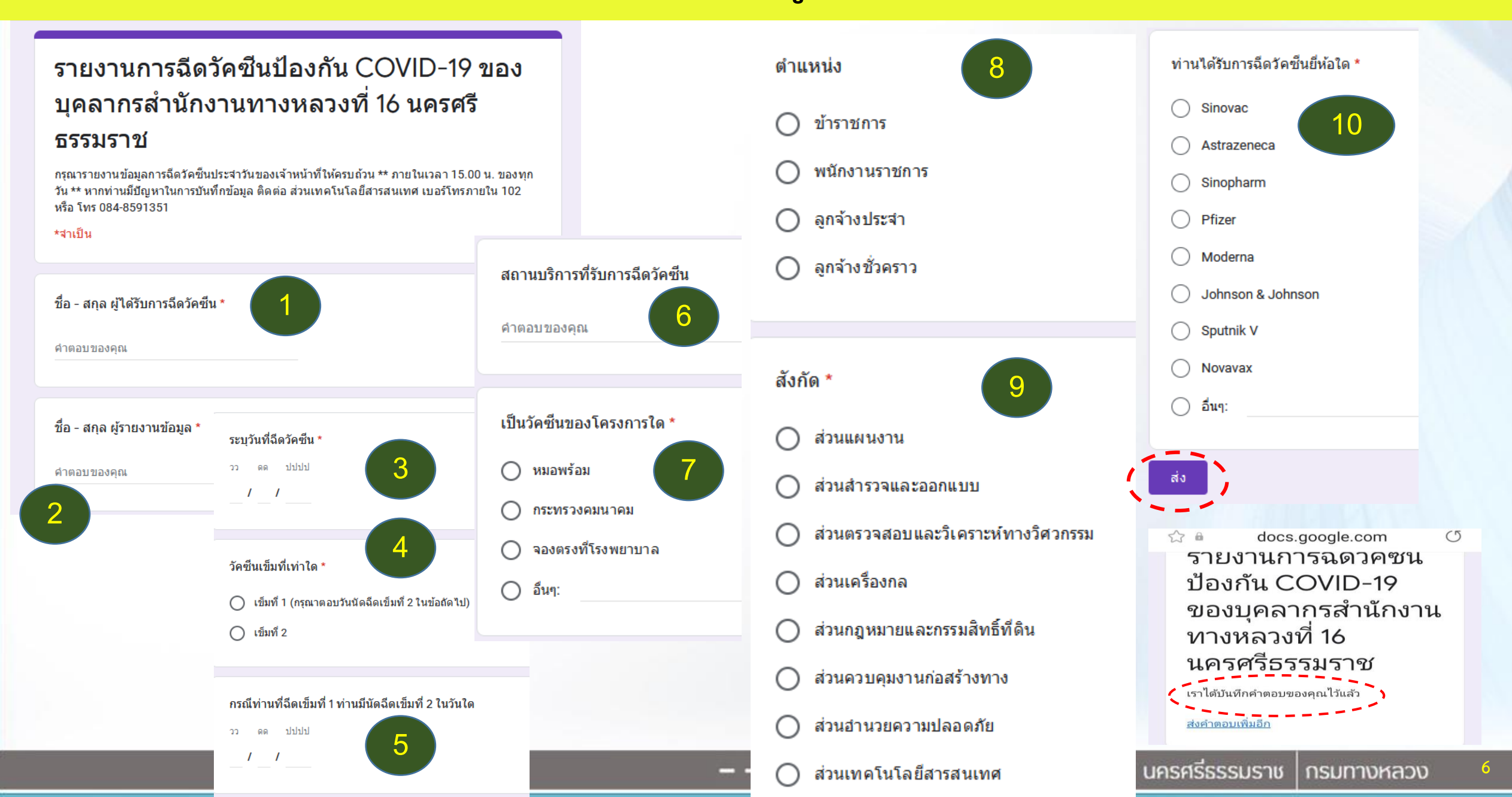

# การแจ้งเตือน และแสดงผลการรายงาน จาก Google Form

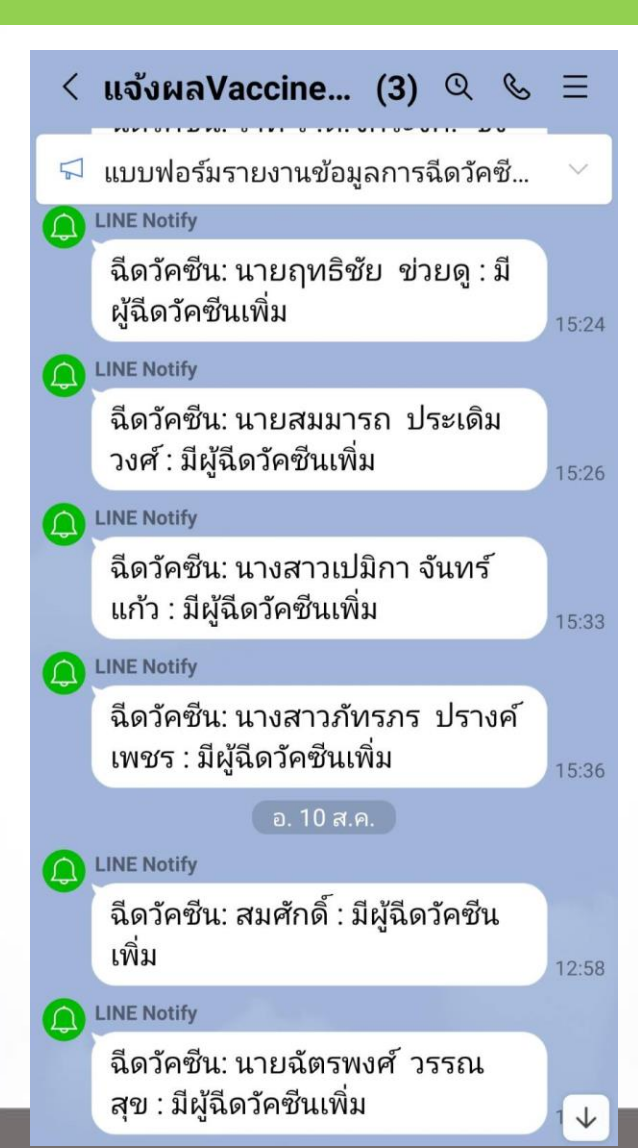

#### 1. แจ้งเตือนทางไลน์ แสดงข้อมูลโดยย่อ Real-time

2. แจ้งเตือนทาง google drive แสดงข้อมูลเต็มรูปแบบ (Excel) Real-time

🖽 พอรม เมมขอ (การตอบกลบ) 🛛 🗠 😇 😋 ไฟล์ แก้ไข ดู แทรก รูปแบบ ข้อมูล เครื่องมือ แบบฟอร์ม ส่วนเสริม ความช่วยเหลือ <u>แก้ไขล่าสุด 8 นาทีที่ผ่านมา</u>

ฟอร์มไม่มีชื่อ (การตอบกลับ) 🕁 🗈 🗠

| B17 | - JX   นางรัตน      | เา โพธิวินารถ               |                                |                      |                              |                 |                          |                           |              |
|-----|---------------------|-----------------------------|--------------------------------|----------------------|------------------------------|-----------------|--------------------------|---------------------------|--------------|
|     | A                   | В                           | С                              | D                    | E                            | F               | G                        | н                         |              |
| 1   | ประทับเวลา          | ชื่อ - สกุล ผู้รายงานข้อมูล | ชื่อ - สกุล ผู้ใด้รับการฉีดวัด | ระบุวันที่ฉีดวัดชื่น | วัคชีนเข็มที่เท่าใด          | ตำแหน่ง         | สังกัด                   | สถานบริการที่รับการฉีดวัด | ขึ เป็นวัดข่ |
| 2   | 14/6/2021, 15:35:26 | ธีระ. แพรกทอง               | ธีระ. แพรกทอง                  | 14/6/0064            | เข็มที่ 1                    | ข้าราชการ       | ส่วนไฟฟ้า                | รพลานสกา                  | หมอพร้       |
| 3   | 14/6/2021, 15:44:11 | นายคณาวุฒิ สาและ            | นายคณาวุฒิ สาและ               | 10/6/2021            | เข็มที่ 1                    | ข้าราชการ       | ส่วนตรวจสอบและวิเคราะห์เ | โรงพยาบาลทุ่งสง           | จองตรง       |
| 4   | 14/6/2021, 23:15:46 | นายสยาม สุขจันทร์           | นายสยาม สุขจันทร์              | 11/6/2021            | เข็มที่ 1                    | ข้าราชการ       | ส่วนสำรวจและออกแบบ       | โรงพยาบาลลานสกา           | จองเอง       |
| 5   | 15/6/2021, 8:38:17  | นายเอกวิช จำรัสการ          | นายเอกวิช จำรัสการ             | 12/6/2021            | เข็มที่ 1                    | พนักงานราชการ   | ส่วนกฎหมายและกรรมสิทธิ์เ | โรงพยาบาลมหาราชนครศรี     | รี่ หมอพร้   |
| 6   | 15/6/2021, 10:21:34 | จักรินทร์ สมบูรณ์           | จักรินทร์ สมบูรณ์              | 13/5/2021            | เข็มที่ 1                    | ลูกจ้างชั่วคราว | ส่วนตรวจสอบและวิเคราะห์เ | โรงพยาบาลมหาราชนครศรี     | รี เจ้าหน้า  |
| 7   | 22/6/2021, 14:26:39 | พรเพ็ญ. เมืองธรรม           | พรเพ็ญ. เมืองธรรม              | 22/6/2021            | เข็มที่ 1 (กรุณาตอบวันนัดฉีเ | ลูกจ้างชั่วคราว | ส่วนอ่านวยความปลอดภัย    | โรงละครนครศรีธรรมราช      | จองตรง       |
| 8   | 3/7/2021, 20:53:54  | นายอภิชาต อยู่คงแก้ว        | นายอภิชาต อยู่คงแก้ว           | 2/7/2021             | เข็มที่ 1 (กรุณาตอบวันนัดฉีเ | ข้าราชการ       | ส่วนตรวจสอบและวิเคราะห์เ | โรงพยาบาลแกาะพะงัน        | บุคคลใ       |
| 9   | 8/7/2021, 15:19:36  | สมหมาย คงช่วย               | สมหมาย คงช่วย                  | 8/7/2021             | เข็มที่ 2                    | ข้าราชการ       | ส่วนอ่านวยความปลอดภัย    | รพ.ทุ่งสง                 | หมอพร้       |
| 10  | 8/7/2021, 15:26:32  | นายสมชาย เสสน               | นายสมชาย เสสน                  | 8/7/2021             | เข็มที่ 1 (กรุณาตอบวันนัดฉีเ | ลูกจ้างชั่วคราว | ส่วนอ่านวยความปลอดภัย    | โรงพยาบาลทุ่งสง           | หมอพร้       |
| 11  | 8/7/2021, 15:26:32  | คณาวุฒิ สาและ               | คณาวุฒิ สาและ                  | 8/7/2021             | เข็มที่ 2                    | ข้าราชการ       | ส่วนตรวจสอบและวิเคราะห์เ | โรงพยาบาลทุ่งสง           | จองตรง       |
| 12  | 8/7/2021, 15:26:42  | อุบลศรี สวัสดิสาร           | อุบลศรี สวัสดิสาร              | 8/7/2021             | เข็มที่ 1 (กรุณาตอบวันนัดฉี  | ข้าราชการ       | ส่วนอ่านวยความปลอดภัย    | รพ.ทุ่งสง                 | หมอพร้       |
| 13  | 8/7/2021, 16:17:31  | พิสิษฐ์ไชย                  | สมโลก                          | 8/7/2021             | เข็มที่ 1 (กรุณาตอบวันนัดฉีเ | ข้าราชการ       | ส่วนตรวจสอบและวิเคราะห์เ | โรงพยาบาลทุ่งสง           | หมอพร้       |
| 14  | 8/7/2021, 16:33:45  | จิณณะณัฏฐ์ สอาดฤทธิ์        | จิณณะณัฏฐ์ สอาดฤทธิ์           | 16/7/2564            | เข็มที่ 1 (กรุณาตอบวันนัดฉีเ | พนักงานราชการ   | ส่วนสำรวจและออกแบบ       | รพ.จุฬาภรณ์               | -            |
| 15  | 8/7/2021, 18:27:32  | นาย                         | มนัสชัย ยอดยิ่ง                | 16/6/2021            | เข็มที่ 1 (กรุณาตอบวันนัดฉีเ | ข้าราชการ       | ส่วนควบคุมงานก่อสร้างทาง | รพ.อ่าเภอจุฬาภรณ์         | กระทรว       |
| 16  | 9/7/2021, 15:39:43  | นางรัตนา โพธิ์วินารถ        | นายสากล ชนะบางแก้ว             | 7/8/2564             | เข็มที่ 1 (กรุณาตอบวันนัดฉีเ | ข้าราชการ       | ส่วนเครื่องกล            | โรงพยาบาลทุ่งสง           | หมอพร้       |
| 17  | 9/7/2021, 15:43:01  | นางรัตนา โพธิ์วินารถ        | นายสากล ชนะบางแก้ว             | 7/8/2564             | เข็มที่ 1 (กรุณาตอบวันนัดฉีเ | ข้าราชการ       | ส่วนเครื่องกล            | โรงพยาบาลทุ่งสง           | หมอพร้       |
| 18  | 9/7/2021, 17:42:39  | นางรัตนา โพธิ์วินารถ        | นางประสิทธิ์ บุญผลึก           | 7/7/2021             | เข็มที่ 1 (กรุณาตอบวันนัดฉีเ | ลูกจ้างประจำ    | ส่วนเครื่องกล            | โรงพยาบาลค่ายวชีราวุธ     | หมอพร้       |
| 19  | 9/7/2021, 17:45:19  | นางรัตนา โพธิ์วินารถ        | นายสากล ชนะบางแก้ว             | 8/7/2021             | เข็มที่ 1 (กรุณาตอบวันนัดฉีเ | ข้าราชการ       | ส่วนเครื่องกล            | โรงพยาบาลทุ่งสง           | หมอพร้       |
| 20  | 12/7/2021, 8:47:27  | นายเอกวิชา จำรัสการ         | นายเอกวิช จำรัสการ             | 10/7/2021            | เข็มที่ 2                    | พนักงานราชการ   | ส่วนกฎหมายและกรรมสิทธิ์เ | ที่ดิน                    | หมอพร้       |
| 21  | 12/7/2021, 9:57:01  | ณัฐพงศ์ บุญยะเลขา           | ณัฐพงศ์ บุญยะเลขา              | 8/7/2021             | เข็มที่ 2                    | ลูกจ้างชั่วคราว | ส่วนเทคโนโลยีสารสนเทศ    | โรงพยายาลทุ่งสง           | จองตรง 🛓     |
| 22  | 12/7/2021, 11:22:13 | จักรินทร์ สมบูรณ์           | จักรินทร์ สมบูรณ์              | 12/7/2021            | เข็มที่ 2                    | ลูกจ้างชั่วคราว | ส่วนตรวจสอบและวิเคราะห์เ | รพ.พระพรหม                | ผู้ช่วยเจ่ - |

🔒 แชร์

### ตัวอย่างข้อผิดพลาดของการรายงาน

| A     B     C     D     E     F     G     H       1     ประทับเวลา     ชื่อ - สกุล ผู้รายงานของ     ชื่อ - สกุล ผู้รายงานของ     ชื่อ - สกุล ผู้รายงานของ     ชื่อ - สกุล ผู้รายงานของ     ชื่อ - สกุล ผู้รายงานของ     ชื่อ - สกุล ผู้รายงานของ     ชื่อ - สกุล ผู้รายงานของ     ชิงกิล     สามเบล็การที่รับกรรระ     สังกิล     สามเบล็การที่รับกรรระ     สังกิล     สามเบล็การที่รับกรรระ     สามเบล็การที่รับกรรระ     สามเบล็การที่รับกรรระ     สามเบล็การที่รับกรรระ     สามเบล็การที่รับกรระ     สามเบล็อง     สามเคล็องกล     รระ พร่งสง     พมลาส       42     2/8/2021, 10.11/0     นบอลงเป็นต์ สิริธิตน์     นบอลงบินต์ สิริธิตน์     30/7/2021     เป็นที่ 1 (กรุณาละอบวินน้อล์     ส่วนเคลื้องกล     ระ พร่งสง     พมลาส       43     6/8/2021, 10.11/0     นบลลงบินต์ สิริธิตน์     นบอลงบินต์ สิริธิตน์     3/8/2564     เป็นที่ 1 (กรุณาละบวินน้อล์     ส่วนเคลื้องกล     ระ พร่งสง     พมลาส       50     6/8/2021, 16/10.51     นบรสนา ไหร้านรลง     นบอลงบิน     6/8/2021     เป็นที่ 1 (กรุณาละบวินน้อนันส์     ส่วนเคลื้องกล     ระ พร่งสง     พมลาส       53     6/8/2021, 16/10.51     นบรสนา    นบอสบนส์     6/8/2021     เป็นที่ 1 (ก                                                                                                    |    |                     |                             |                                |                      |                              |                 |                         | 1                           | 1                    |
|----------------------------------------------------------------------------------------------------|----|---------------------|-----------------------------|--------------------------------|----------------------|------------------------------|-----------------|-------------------------|-----------------------------|----------------------|
| 1     ประทันเวลา     ชื่อ - สกุล ผู้รายงานขอมูล     ชื่อ - สกุล ผู้รายงานขอมูล     ชื่อ - สกุล ผู้รายงานขอมูล     ชื่อ - สกุล ผู้รายงานขอมูล     ชื่อ - สกุล ผู้รายงานขอมูล     ชื่อ - สกุล ผู้รายงานขอมูล     ชื่อ - สกุล ผู้รายงานขอมูล     ชื่อ - สกุล ผู้รายงานขอมูล     หังสง     หมอพรั       47     2/8/2021, 10:11-00     นายมณฑล กลับดี     นาย มณฑล กลับดี     30/7/2021     เขึ้มที่ 1 (กรุณาลอบวันนัดลี (พรักรายการ     ส่วนเตรื่องกล     ร.พ. พุ่งสง     หมอพรั       48     6/8/2021, 9:21-41     นกอสินอัต     หมอสง ที่     38/2564     เขึ้มที่ 2     ลูกก้างประร่า     ส่วนเครื่องกล     ร.พ. พุ่งสง     หมอพรั       50     6/8/2021, 16:02-25     นางสินา ที่หรื้มรระ     นายกบุลา เหมืองรระระ     6/8/2021     เป็น กรระ     พมอพรั     5/8/2021     6/8/2021, 16:02-26     นางสินา ที่หรื้มรระ     นอยกุลา เหมืองระ     6/8/2021     เป็นที่ 1 (กรุณาลอบวันนัดลี (พรักงานรายการ     ส่วนเครื้องกล     รพ พุ่งสง     หมอพรั       51     6/8/2021, 16:02-26     นางสินา ที่หรื้มระ     นอยกุล เร็าระ     106/8/2021     เช้มที่ 1 (กรุณาลอบวันนัดลี (พร้างประร่า     ส่วนเครื้องกล     รพ พุ่งสง     หมอพรั       52     6/8/2021, 16:22.36     นางสินา ส่งสร้อ     นอยกุล (1/8/2021                                                                                                    |    | А                   | В                           | С                              | D                    | E                            | F               | G                       | Н                           |                      |
| 47     2/8/2021, 10:11:40     นายธนวัยข์ ขูแก้ว     นายธนวัยข์ ขูแก้ว     30/7/2021 เข็มท์ 1 (กรุณาดอบวันนิดลี เข้ารายการ     ส่วนเครื่องกล     รท. ทุ่งสง     หมอทร์       48     2/8/2021, 10:19:01     นายธนการ กลับดี     นาย มณาก กลับดี     30/7/2021 เข็มท์ 1 (กรุณาดอบวันนิดลี เข้ารายการ     ส่วนเครื่องกล     ร. ท. ทุ่งสง     หมอทร์       49     6/8/2021, 15:47:41     แก่สลิมชัย ศิรักน์     นายชนการ กลับดี     ร. ท. ทุ่งสง     หมอทร์       51     6/8/2021, 16:10:51     แก่ร้องกล     ร. ท. ทุ่งสง     หมอทร์     ร. ท. ทุ่งสง     หมอทร์       52     6/8/2021, 16:10:51     แก่ร้องกล     ร. ท. ทุ่งสง     หมอทร์     ร. ท. ทุ่งสง     หมอทร์       53     6/8/2021, 16:10:51     แก่ร้องกล     ร.ท. ทุ่งสง     หมอทร์     ร.ท. ทุ่งสง     หมอทร์       54     6/8/2021, 16:10:51     แก่สร้องกล     ร.ท. ทุ่งสง     แก่สร้องกล     ร.ท. ทุ่งสง     หมอทร์       55     7/8/2021, 16:10:51     แก่สร้องกล     ร.ท. ทุ่งสง     หมอทร์     ร.ท. ทุ่งสง     หมอทร์       56     8/8/2021, 16:10:51     นกอชสงทร์     6/8/2021 (ชีมที่ 1 (กรุณะดอบวันนิดลี สร้านกร้องสรรรรรรรรรรรรรรรรรรรรรรรรรรรรรรรรรรร                                                                                                    | 1  | ประทับเวลา          | ชื่อ - สกุล ผู้รายงานข้อมูล | ชื่อ - สกุล ผู้ใด้รับการฉีดวัด | ระบุวันที่ฉีดวัดชื่น | วัดชีนเข็มที่เท่าใด          | ตำแหน่ง         | สังกัด                  | สถานบริการที่รับการฉีดวัดช้ | เป็นวัดข่            |
| 48     2/8/2021, 10:19:01     นายผลเพล คลับดี     นายผลเพล คลับดี     มายผลเพล คลับดี     30//7/2021     เริ่มที่ 1 (กรุณาลอบวันนัดดี, พนักงานรายการ     ส่วนเครื่องกล     ร.พ. พุ่งส่ง     พมลพร์       44     6/8/2021, 9:24:14     นายผลเป็นย์ คริรัณ     นายผลเป็นย์ คริรัณ     มายคลเป็นย์ คริรัณ     มายคลเป็นย์ คริรัณ     มายคลเป็นย์ คริรัณ     ส่วนเครื่องกล     โรงพยาบาลมพราช สนาม ทมลาร์       55     6/8/2021, 15:47.41     แก่ละเลียด     นายคลเป็นย์ คริรัณ     ได้เสียง     ส่วนเครื่องกล     ร.พ. พุ่งส่ง     พมลพร์       52     6/8/2021, 16:0.25     นารดีผม     โพธิบาร     ส่วนเครื่องกล     รพ. พุ่งส่ง     พมลพร์       53     6/8/2021, 16:2.26     นารดีผม     โพธิบาร     นายกษะบางกระ     6/8/2021, 16:2.26     นารดีผมนักรงรง     หมลพร์       54     6/8/2021, 16:2.4     นารดันท์ สงล่วง     แก่ส่องกล     รพ. พระพรทม     หมลพร์       55     7/8/2021, 8:19:40     นายนักสงล่วง     6/8/2021 เป็มที่ 1 (กรุณาลอนวันนัดล์ ที่รางการรรง     สามลพร์     สามลพร์       56     8/8/2021, 15:24:48     นางลิโรรรรณ สาระทรัพย์     สามละโรรง     พมลพร์     สามละโรรง     สามละโรรง     หมลพร์                                                                                                    | 47 | 2/8/2021, 10:11:40  | นายธนวิชช์ ชูแก้ว           | นายธนวิชช์ ชูแก้ว              | 30/7/2021            | เข็มที่ 1 (กรุณาตอบวันนัดฉีเ | ข้าราชการ       | ส่วนเครื่องกล           | รพ.ทุ่งสง                   | หมอพร้               |
| 49     6/8/2021, 9:24:14     นายสิลปีขับ สิรัตน์     นายสิลปีขับ สิรัตน์     3/8/2564     เธิ่มที่ 2     ดูกจ้างประจำ     ส่วนเครื่องกล     โรงพยาบาลมหาราช สนาท หมอพร์       50     6/8/2021, 15:47:41     แก่กละเอียด     นายชิมาทู     5/8/2021     เธิ่มที่ 2     ดูกจ้างประจำ     ส่วนเครื่องกล     รพ.เพงง     หมอพร์       51     6/8/2021, 16:10:51     นางรัตนา โพธิ์รินารถ     นายถุนา เหมือนจิตร     6/8/2021     เธิ่มที่ 1 (กรุณาคอบวินโดลี เพนิเกงานรายการ     ส่วนเครื่องกล     รพ.เงงง     หมอพร์       53     6/8/2021, 16:22:36     นางรัตนา โพธิ์รินารถ     นายสพจน์ จาาที     6/8/2021     เธิ่มที่ 1 (กรุณาคอบวินโดลี เพนิเกงานรายการ     ส่วนเครื่องกล     รพ.เงงง     หมอพร์       54     6/8/2021, 16:24:37     นายอนนินท์ สงค่วง     นายสพาบ     5/8/2021     เธิ่มที่ 1 (กรุณาคอบวินโดลี เติงการยางการ     ส่วนเครื่องกล     รพ.เงงง     หมอพร์       55     7/8/2021, 16:24:48     นายสพรรรณ สาระทรัพย์     8/8/2021     เธิ่มที่ 1 (กรุณาคอบวินโดลี เขาราราชาการ     ส่วนเครื่องกล     รรพยาบาลเหลาน หมอพร์       56     8/8/2021, 15:24:27     นาย เรื่มราส     8/8/2021     เธิ่มที่ 1 (กรุณาคอบวินโดลี เขาะการ     ส่วนเครื่องกล     รพาบขอพระ     รร                                                                                                    | 48 | 2/8/2021, 10:19:01  | นายมณฑล กลับดี              | นาย มณฑล กลับดี                | 30/7/2021            | เข็มที่ 1 (กรุณาตอบวันนัดฉี  | พนักงานราชการ   | ส่วนเครื่องกล           | ร.พ ทุ่งส่ง                 | หมอพร้               |
| 50     6/8/2021, 15:47:41     แก้วละเอียด     นายริษาญ     5/8/2564     เข้มที่ 2     ดูกล้างประจำ     ส่วนกฎหมายและกรรมส์ทธิ์ที่ดิน     จองครง       51     6/8/2021, 16:09:25     นางรัดนา โพธิ์วินารด     นายกฎหมาร     ต่างรัดนา โพธิ์วินารด     หมกฎหมาย     หมดหรั       52     6/8/2021, 16:10:51     นางรัดนา โพธิ์วินารด     นายกฎหมา     ต่างรัดนา โพธิ์วินารด     หมดหรั       53     6/8/2021, 16:10:51     นางรัดนา โพธิ์วินารด     นายกฎหมา     ต่างรัดนา โพธิ์วินารด     หมดหรั       54     6/8/2021, 16:22:36     นางรัดนา โพธิ์วินารด     นายสพนนี รูวาทั     6/8/2021     เข้มที่ 1 (กรุณาดอบวินนัดลี เพิ่มกังนราชการ     ส่วนเครื่องกล     รพ. พระพรหม     หมดหรั       54     6/8/2021, 17:45:15     นายอนันท์ สงต่วง     6/8/2021     เข้มที่ 1 (กรุณาดอบวินนัดลี เข้าราชการ     ส่วนเครื่องกล     โรงพยาบาลเพศราคลเหน หมดหรั       55     7/8/2021, 81:9.40     นาย เช้าหรั     นายให้หรี     ส่วนก่างรัดนา     พนลหรั       56     8/8/2021, 15:24:48     นางลูโพร์ ชิ่นราส     8/8/2021     เข้มที่ 1 (กรุณาดอบวินนัดลี เท้าราชการ     ส่วนเสร็องกล     สามายะโพรงส     สองตรง       57     8/8/2021, 16:24:27     นางรัต                                                                                                    | 49 | 6/8/2021, 9:24:14   | นายศิลป์ชัย ศิริรัตน์       | นายศิลป์ชัย ศิริรัตน์          | 3/8/2564             | เข็มที่ 2                    | ลูกจ้างประจำ    | ส่วนเครื่องกล           | โรงพยาบาลมหาราช สนามเ       | หมอพร้               |
| 51     6/8/2021, 16:09:25     นางรัณนา โพธิ์รินารถ     นายถุนา เหมือนจิตร     6/8/2021 เข็มที่ 1 (กรุณาคอบรินนิคลี เพนักงานรายการ     ส่วนเครื่องกล     รพ. พุ่งสง     หมอพร์       52     6/8/2021, 16:10:51     นางรัฒนา โพธิ์รินารถ     นายถุษฎา กระจ่างโลก     6/8/2021     เข็มที่ 1 (กรุณาคอบรินนิคลี เพนักงานรายการ     ส่วนเครื่องกล     รพ. พุ่งสง     หมอพร์       53     6/8/2021, 16:22:36     นางรัฒนา โพธิ์รินารถ     นายถุพลน์ รุ่วาที     6/8/2021     เข็มที่ 1 (กรุณาคอบรินนิคลี เพนักงานรายการ     ส่วนเครื่องกล     รพ. พุ่งสง     หมอพร์       54     6/8/2021, 16:22:36     นาขอนินท์ สงด้วง     นายอนินท์ สงด้วง     6/8/2021     เข็มที่ 1     กรุณเคลบรินนิคลี (ตุลางประจ่าร     ส่วนเครื่องกล     รพ. พุ่งสง     หมอพร์       55     7/8/2021, 8:19:40     นาย เปษฐา เพพบรรทม     5/7/2564     เข็มที่ 1 (กรุณาคอบรินนิคลี (ข้ารายการ     ส่วนเครื่องกล     รพ. พุ่งสง     หมอพร์       56     8/8/2021, 15:24:48     นาย เปษฐา เพพบรรท     นายนิคซ์ ประกาส     8/8/2021     เข็มที่ 1 (กรุณาคอบรินนิคลี (ขักงานรายการ     ส่วนเครื่องกล     รพ. พรมศรี     จองตรง       57     8/8/2021, 16:24:27     นางริณา โพธิ์รินาร     นายนิคพิธ์ ประกาส     นายนิคซ์ ประกาส    สงบะเรื่องสร<                                                                                                    | 50 | 6/8/2021, 15:47:41  | แก้วละเอียด                 | นายวิชาญ                       | 5/8/2564             | เข็มที่ 2                    | ลูกจ้างประจำ    | ส่วนกฎหมายและกรรมสิทธิ์ | ที่ดิน                      | จองตรง               |
| 52     6/8/2021, 16:10:51     นางรัดนา โพธิ์รินารถ     นาบกุษฏา กระจ่างโลก     6/8/2021     เข็มที่ 1 (กรุณาดอบวันนัดฉีเ พนักงานราชการ     ส่วนเครื่องกล     รพ. พุ่งสง     หมอพรั       53     6/8/2021, 16:22:36     นางรัดนา โพธิ์รินารถ     นาบอนพรั สุวรัท     6/8/2021     เข็มที่ 1 (กรุณาดอบวันนัดฉีเ พนักงานราชการ     ส่วนเครื่องกล     รพ. พระพรรม     หมอพรั       54     6/8/2021, 17:45:15     นาบอนันท์ สงล่วง     0/8/2021     เข็มที่ 1 (กรุณาดอบวันนัดฉีเ พักรนราชการ     ส่วนเครื่องกล     รพ. พระพรรม     หมอพรั       55     7/8/2021, 8:19:40     นาบอนันท์ สงล่วง     0/8/2021     เข็มที่ 1 (กรุณาดอบวันนัดฉีเ พรารชาการ     ส่วนเครื่องกล     โรงพยาบาลเพชาลแพรน     หมอพรั       56     8/8/2021, 18:50.90     นาบอนิสิทธิ์ ประกาส     นาบอนิสิทธิ์ ประกาส     8/8/2021     เข็มที่ 1 (กรุณาดอบวันนัดฉีเ พันกงานราชการ     ส่วนไฟฟิก     ศาลาประชาคม(สนามหนาเพชาลตรง       57     8/8/2021, 18:50.90     นาบอสิทธิ์ร ประกาส     8/8/2021     เข็มที่ 1 (กรุณาดอบวันนัดฉีเพชีเทาราชการ     ส่วนโพฟิก     ศาลาประชาคม(สนามนานเพชาลตรง       58     9/8/2021, 18:52.90     ส่งเตรี     10.98 ธิ์งเชือ     21/7/2021     เข็มที่ 1 (กรุณาดอบวันนัดฉีเพชีเการ     ส่วนเครืองกล     รพ. ครมมสีหรี                                                                                                    | 51 | 6/8/2021, 16:09:25  | นางรัตนา โพธิ์วินารถ        | นายถุนา เหมือนจิตร             | 6/8/2021             | เข็มที่ 1 (กรุณาตอบวันนัดฉี  | พนักงานราชการ   | ส่วนเครื่องกล           | รพ.ทุ่งสง                   | หมอพร้               |
| 53     6/8/2021, 16:22:36     นางรัดนา โพธิ์วินารถ     นายสุพจน์ รู่วาที     6/8/2021     เข็มที่ 1 (กรุณาดอบวันนัดฉีเ อาจำงประจำ     ส่วนเครื่องกล     รพ. พระพรทม     หมอพรั       54     6/8/2021, 17:45:15     นายอนันท์ สงด้วง     นายอนันท์ สงด้วง     6/8/2021     เข็มที่ 1 (กรุณาดอบวันนัดฉีเ อาจำงประจำ     ส่วนกฎหมายและกรรมสิทธิ์ โรงพยาบาลหุงสง     หมอพรั       55     7/8/2021, 81:9:40     นาย เชษฐา เทพบธรทม     นาย เชษฐา เทพบธรทม     5/7/2564     เข็มที่ 1 (กรุณาดอบวันนัดฉีเ อาจารทร     ส่วนเครื่องกล     โรงพยาบาลหุงสง     หมอพรั       56     8/8/2021, 15:24:48     นางอุโรงรรณ สาระทรัพย์     นายใส่พรี ประกาส     8/8/2021     เข็มที่ 1 (กรุณาดอบวันนัดฉีเ ข้าราชการ     งานสรบรรณ     ศาลประชาคม(สามหา/เร จงตรง       57     8/8/2021, 15:24:48     นางอุโรงรรณ สาระทรัพย์     8/8/2021     เข็มที่ 1 (กรุณาดอบวันนัดฉีเ ข้าราชการ     ส่วนใพร้อากล     โรงพยาบาลเหตรนอสตรง       58     9/8/2021, 15:24:27     นางรัดนา โพธิ์วินารถ     นายถูกซิลซ์ ซ้าง     21/7/2021     เข็มที่ 1 (กรุณาตอบวันนัดฉีเ ข้าราชการ     ส่วนเครื่องกล     รพ.ศายรนสรร     สองสรร       59     9/8/2021, 15:24:27     นางรัดนา โพธิ์วินารถ     นายถูกซิลบัง     23/6/2021     เข็มที่ 1 (กรุณาตอบวันนัดฉี     ส่วนเครื่องกล                                                                                                    | 52 | 6/8/2021, 16:10:51  | นางรัตนา โพธิ์วินารถ        | นายกฤษฎา กระจ่างโลก            | 6/8/2021             | เข็มที่ 1 (กรุณาตอบวันนัดฉี  | พนักงานราชการ   | ส่วนเครื่องกล           | รพ.ทุ่งสง                   | หมอพร้               |
| 54     6/8/2021, 17:45:15     นายอนันท์ สงด้วง     นายอนันท์ สงด้วง     6/8/2021     เริ่มที่ 1 (กรุณาดอบวันนัดฉี่ เข้าราชการ     ส่วนกฎหมายและกรรมสิทธิ์ โรงพยาบาลทุ่งสง     หมดพรั       55     7/8/2021, 8:19:40     นาย เชษฐา เทพบรรทม     นาย เชษฐา เทพบรรทม     นาย เชษฐา เทพบรรทม     5/7/2564     เริ่มที่ 2     พนักงานราชการ     ส่วนเครื่องกล     โรงพยาบาลเทศบาลนครนค หมดพรั       56     8/8/2021, 15:24:48     นางอุโรวรรณ สาระทรัพย์     นางอุโรวรรณ สาระทรัพย์     10.8/8/2021     เริ่มที่ 1 (กรุณาดอบวันนัดฉี     ข่าราชการ     งานสารบรรณ     สาลาประชาคม(สนามหน้าเจ้ จงดรง       57     8/8/2021, 18:50:09     นายนิสิทธิ์ ประกาส     8/8/2021     เริ่มที่ 1 (กรุณาดอบวันนัดฉี     พักงานราชการ     ส่วนใฟฟิา     ศาลาประชาคม(สนามหน้าเจ้ จงดรง       58     9/8/2021, 8:22:06     ซึ่งเชื้อ     ว่าที่ ร. ด ลักระงศ์. ซึ่งเชื้อ     21/17/2021     เริ่มที่ 1 (กรุณาดอบวันนัดฉี     พนักงานราชการ     ส่วนเครื่องกล     รพ. เคบประจาวฉี     สงดรง       59     9/8/2021, 15:24:27     นางรัดนา โพธิ์วินาร     นายสหมดร์    23/6/2021     เริ่มที่ 1 (กรุณาดอบวันนัดฉี     เริ่มเครื่องกล     รพ. เคบประจาวฉี     พมดพรั       60     9/8/2021, 15:36:47     นางสาวเปมิกา ลันทร์อ.    นายสหมร์                                                                                                    | 53 | 6/8/2021, 16:22:36  | นางรัตนา โพธิ์วินารถ        | นายสุพจน์ จู่วาที              | 6/8/2021             | เข็มที่ 1 (กรุณาตอบวันนัดฉี  | ลูกจ้างประจำ    | ส่วนเครื่องกล           | รพ.พระพรหม                  | หมอพร้               |
| 55     7/8/2021, 8:19:40     นาย เชษฐา เทพบรรทม     นาย เชษฐา เทพบรรทม     5/7/2564     เข็มที่ 2     พนักงานราชการ     ส่วนเครื่องกล     โรงพยาบาลเทศบาลนครนะ หมอพรั       56     8/8/2021, 15:24:48     นางอุไรวรรณ สาระทรัพย์     นางอุไรวรรณ สาระทรัพย์     8/8/2021     เข็มที่ 1 (กรุณาดอบวันนัดฉี     ข่าราชการ     งานสารบรรณ     ศาลาประชาคม(สนามหน่าเป่ จองดรง       57     8/8/2021, 18:50:09     นายนิสิทธิ์ ประกาส     นายนิสิทธิ์ ประกาส     8/8/2021     เข็มที่ 1 (กรุณาดอบวันนัดฉี     ข่าราชการ     ส่วนใฟฟ้า     ศาลาประชาคม(สนามหน่าเป่ จองดรง       58     9/8/2021, 8:22:06     ซังเชื่อ     ว่าที่ ร. ต.จักระดะศ์. ซังเชื่อ     21/7/2021     เข็มที่ 1 (กรุณาดอบวันนัดฉี     พนักงานราชการ     ส่วนเครื่องกล     รท.ค่ายวชิราวุฒิ     หมอพรั       59     9/8/2021, 15:24:27     นางรัดนา โพธิ์วนารถ     นายฤทธิชัย ช่วยด     23/6/2021     เข็มที่ 1 (กรุณาดอบวันนัดฉี     ชำราชการ     ส่วนเครื่องกล     รท.ค่ายวชิราวุฒิ     หมอพรั       60     9/8/2021, 15:33:55     นางสาวเปมกา จันทร์ถา     นางสาวเปมกา จันทร์ถา     หมอพรั     9/8/2021     เริ่มที่ 1 (กรุณาดอบวันนัดฉี     ชำราชการ     ส่วนเครื่องกล     รท.ค่ายวชิราวุฒิ     หมอพรั       62     9/8/2021, 1                                                                                                    | 54 | 6/8/2021, 17:45:15  | นายอนันท์ สงด้วง            | นายอนันท์ สงด้วง               | 6/8/2021             | เข็มที่ 1 (กรุณาตอบวันนัดฉี  | ข้าราชการ       | ส่วนกฎหมายและกรรมสิทธิ์ | โรงพยาบาลทุ่งสง             | หมอพร้               |
| 568/8/2021, 15:24:48นางอุโรวรรณ สาระทรัพย์นางอุโรวรรณ สาระทรัพย์8/8/2021เข็มที่ 1 (กรุณาดอบวันนัดฉี่เข้าราชการงานสารบรรณศาลาประชาคม(สนามหน้าเม่ จองดรง578/8/2021, 18:50:09นายนิสิทธิ์ ประภาสนายนิสิทธิ์ ประภาส8/8/2021เข็มที่ 1 (กรุณาดอบวันนัดฉี่เข้าราชการส่วนไฟฟ้าศาลาประชาคม(สนามหน้าเม่ จองดรง589/8/2021, 8:22:06ซึ่งเชื้อว่าที่ ร.ต.จักระงศ์. ซึ่งเชื้อ21/7/2021เข็มที่ 1 (กรุณาดอบวันนัดฉี่เข้าราชการส่วนฝฟฟ้าศาลาประชาคม(สนามหน้าเม่ จองดรง599/8/2021, 15:24:27นางรัตนา โพธิ์รินารถนายฤทธิชัย ข่วยดู23/6/2021เข็มที่ 1 (กรุณาดอบวันนัดฉี่เข้าราชการส่วนแครื่องกลรพ.เค่ายวชิราวุฒีหมดรั609/8/2021, 15:26:33นางสาวเปมิกา จันทร์แก้วนายสมมารถ ประเดิมวงศ์23/6/2021เข็มที่ 1 (กรุณาดอบวันนัดฉี่เข้าราชการส่วนเครื่องกลรพ.เค่ายวชิราวุฒีหมดรั619/8/2021, 15:33:55นางสาวเปมิกา จันทร์แก้วนางสาวเปมิกา จันทร์แก้ว9/8/2021เข็มที่ 1 (กรุณาดอบวันนัดฉี่เข้าราชการส่วนเครื่องกลศาลาประชาคมลองตรง629/8/2021, 15:36:47นางสาวภัทรภรปรางศ์เพชนางสาวภัทรภร9/8/2564เข็มที่ 1 (กรุณาดอบวันนัดฉี่เข้าราชการส่วนเครื่องกลรพ.มทาราชหมอพรั6310/8/2021, 16:20:09นายฉัดรพงศ์ วรรณสุข10/7/0064เข็มที่ 2พนักงานราชการส่วนส่ะรวดและออกแบบโรงละครสนามหน้าเมือง6410/8/2021, 16:20:09นายฉัดรพงศ์ วรรณสุข10/8/2021เข็มที่ 1 (กรุณาดอบวันนัดฉี่เข้างข้วคราวส่วนส่ะรวอและบอกแบบโรงละครสรีธรรมลงดรง6511/8/2021, 9:01:49                                                                                                    | 55 | 7/8/2021, 8:19:40   | นาย เชษฐา เทพบรรทม          | นาย เชษฐา เทพบรรทม             | 5/7/2564             | เข็มที่ 2                    | พนักงานราชการ   | ส่วนเครื่องกล           | โรงพยาบาลเทศบาลนครนด        | หมอพร้               |
| 578/8/2021, 18:50:09นายนิสิทธิ์ ประภาสนายนิสิทธิ์ ประภาส8/8/2021เข็มที่ 1 (กรุณาดอบวันนัดฉีเ พนักงานราชการส่วนใฟฟ้าศาลาประชาคม(สนามหน้าเจ่ จองตรง589/8/2021, 8:22:06ซั่งเชื้อว่าที่ ร.ด.จักระงศ์. ซั่งเชื้อ21/7/2021เข็มที่ 1 (กรุณาดอบวันนัดฉีเ พนักงานราชการส่วนใฟฟ้าศาลาประชาคม(สนามหน้าเจ่ จองตรง599/8/2021, 15:24:27นางรัตนา โพธิ์วินารถนายฤทธิ์ชัย ข่วยดู23/6/2021เข็มที่ 1 (กรุณาดอบวันนัดฉีเ ข้าราชการส่วนเครื่องกลรพ. ค่ายวชิราวุฒิหมดพรั609/8/2021, 15:26:33นางรัตนา โพธิ์วินารถนายสมมารถ ประเดิมวงศ์23/6/2021เข็มที่ 1 (กรุณาดอบวันนัดฉีเ ข้าราชการส่วนเครื่องกลรพ. ค่ายวชิราวุฒิหมดพรั619/8/2021, 15:33:55นางสาวเปมิกา จันทร์แก้วนางสาวเปมิกา จันทร์แก้ว9/8/2021เข็มที่ 1 (กรุณาดอบวันนัดฉีเ ตุกจ้างชั่วคราวส่วนแครื่องกลศาลาประชาคมจองตรง629/8/2021, 15:36:47นางสาวภัทรภร ปรางค์เพชนางสาวภัทรภร ปรางค์เพช9/8/2564เข็มที่ 1 (กรุณาดอบวันนัดฉีเ ตุกจ้างชั่วคราวส่วนแครื่องกลรพ.มทราชหมดพรั6310/8/2021, 12:58:39สุขสมสมศักดิ์10/7/0064เข็มที่ 1 (กรุณาดอบวันนัดฉีเ พนักงานราชการส่วนแผนงานหอประชุมเมืองนครศรีธรรมรงแตรง6410/8/2021, 16:20:09นายฉัดรงผล วรรณสุขนายฉัดรง10/8/2021เข็มที่ 1 (กรุณาดอบวันนัดฉีเ ตุกจ้างชั่วคราวส่วนแผนงานหอประชุมเมืองนครศรีธรรมรงตรง6511/8/2021, 9:01:49น.ส.กนกกร มลใชยน.ส.กนกกร มลใชย10/8/2021เข็มที่ 1 (กรุณาดอบวันนัดฉีเ ตุกจ้างชั่วคราวส่วนและออกแบบโรงพยาบาลมหาราชนค                                                                                                    | 56 | 8/8/2021, 15:24:48  | นางอุไรวรรณ สาระทรัพย์      | นางอุไรวรรณ สาระทรัพย์         | 8/8/2021             | เข็มที่ 1 (กรุณาตอบวันนัดฉี  | ข้าราชการ       | งานสารบรรณ              | ศาลาประชาคม(สนามหน้าเว่     | จองตรง               |
| 589/8/2021, 8:22:06ชั่งเชื้อว่าที่ ร.ต.จักระงศ์. ชั่งเชื้อ21/7/2021เข็มที่ 1 (กรุณาตอบวันนัดฉีเพนักงานราชการส่วนอ่านวยความปลอดภัยร พ พรทมคีรีจองตรง599/8/2021, 15:24:27นางรัตนา โพธิ์วินารถนายฤทธิชัย ข่วยดู23/6/2021เข็มที่ 1 (กรุณาตอบวันนัดฉีเข้าราชการส่วนเครื่องกลรพ.ค่ายวชิราวุฒิหมอพรั609/8/2021, 15:26:33นางรัตนา โพธิ์วินารถนายสมมารถ ประเดิมวงศ์23/6/2021เข็มที่ 1 (กรุณาตอบวันนัดฉีเข้าราชการส่วนเครื่องกลรพ.ค่ายวชิราวุฒิหมอพรั619/8/2021, 15:33:55นางสาวเปมิกา จันทร์แก้วนางสาวเปมิกา จันทร์แก้ว9/8/2021เข็มที่ 1 (กรุณาตอบวันนัดฉีเลูกจ่างชั่วคราวส่วนเครื่องกลศาลาประชาคมจองตรง629/8/2021, 15:36:47นางสาวเปมิกา จันทร์แต้นางสาวกัทรกร ปรางค์เพช9/8/2564เข็มที่ 1 (กรุณาตอบวันนัดฉีเลูกจ่างชั่วคราวส่วนเครื่องกลรพ.มทราชหมอพรั6310/8/2021, 12:58:39สุขสมสมศักดิ์10/7/0064เข็มที่ 1 (กรุณาตอบวันนัดฉีเลูกจักงชั่วคราวส่วนแครื่องกลรพ.มทราชหมอพรั6410/8/2021, 16:20:09นายฉัดรพงศ์ วรรณสุขนายฉัดรพงศ์ วรรณสุข10/8/2021เข็มที่ 1 (กรุณาตอบวันนัดฉีเลูกจักงชั่วคราวส่วนแหนงานหอประชุมเมืองนครศรีธรรมรจองตรง6511/8/2021, 9:01:49น.ส.กนกกร มลไชยน.ส.กนกกร มลใชย10/8/2021เข็มที่ 1 (กรุณาตอบวันนัดฉีเลูกจักงชั่วคราวส่วนเครื่องกลโรงพยาบาลมหาราชนครดีจองตรง6611/8/2021, 14:13:29น.ส.สุวรรณา สุวรรณสงน.ส.สุวรรณา สุวรรณ สงรรณ11/8/2021เข้มที่ 1 (กรุณาตอบวันนัดฉีเลูกจางประจ่าส่วนเครื่องกล <t< td=""><td>57</td><td>8/8/2021, 18:50:09</td><td>นายนิสิทธิ์ ประภาส</td><td>นายนิสิทธิ์ ประภาส</td><td>8/8/2021</td><td>เข็มที่ 1 (กรุณาตอบวันนัดฉี</td><td>พนักงานราชการ</td><td>ส่วนไฟฟ้า</td><td>ศาลาประชาคม(สนามหน้าเม่</td><td>จองตรง</td></t<>                                     | 57 | 8/8/2021, 18:50:09  | นายนิสิทธิ์ ประภาส          | นายนิสิทธิ์ ประภาส             | 8/8/2021             | เข็มที่ 1 (กรุณาตอบวันนัดฉี  | พนักงานราชการ   | ส่วนไฟฟ้า               | ศาลาประชาคม(สนามหน้าเม่     | จองตรง               |
| 599/8/2021, 15:24:27นางรัตนา โพธิ์รั้นารถนายฤทธิ์ชับ ข่วยดู23/6/2021เข็มที่ 1 (กรุณาตอบวันนัดฉี(ข้าราชการส่วนเครื่องกลรพ.ค่ายวชิราวุฒิหมอพรั609/8/2021, 15:26:33นางรัตนา โพธิ์รั้นารถนายสมมารถ ประเดิมวงศ์23/6/2021เข็มที่ 1 (กรุณาตอบวันนัดฉี(ข้าราชการส่วนเครื่องกลรพ.ค่ายวชิราวุฒิหมอพรั619/8/2021, 15:33:55นางสาวเปมิกา จันทร์แก้วนางสาวเปมิกา จันทร์แก้ว9/8/2021เข็มที่ 1 (กรุณาตอบวันนัดฉี(พนักงานราชการส่วนเครื่องกลศาลาประชาคมจองตรง629/8/2021, 15:36:47นางสาวภัทรภร ปรางค์เพช นางสาวภัทรภร ปรางค์เพช9/8/2564เข็มที่ 1 (กรุณาตอบวันนัดฉี(พนักงานราชการส่วนเครื่องกลรพ.มทราชหมอพรั6310/8/2021, 12:58:39สุขสมสมศักดิ์10/7/0064เข็มที่ 2พนักงานราชการส่วนสำรวจและออกแบบโรงละครสนามหน้าเมืองหมอพรั6410/8/2021, 16:20:09นายลัดรพงศ์ วรรณสุขนายฉัดรพงศ์ วรรณสุข10/8/2021เข็มที่ 1 (กรุณาตอบวันนัดฉี(พนักงานราชการส่วนสำรวจและออกแบบโรงละครสนามหน้าเมืองหมอพรั6511/8/2021, 9:01:49น.ส.กนกกร มลไชย10/8/2021เข็มที่ 1 (กรุณาตอบวันนัดฉี(ลูกจ้างชั่วคราวส่วนสำรวจและออกแบบโรงพยาบาลมหาราชนครศรีจองตรง6611/8/2021, 13:42:49น.ส.สุวรรณา สุวรรณาสุวรรณสุง11/8/2021เข็มที่ 1 (กรุณาตอบวันนัดฉี(ลูกจ้างชั่วคราวส่วนเครื่องกลโรงพยาบาลมหาราช (โรงส6711/8/2021, 14:13:29นางรัตนา โพธิ์รันารถนายสูงรรณ สุวรรณ สุวรรณา สุวรรณสง11/8/2021เข็มที่ 1 (กรุณาตอบวันนัดฉี(ลูกจ้างประจ่าส่วนเครื่องกลรพ.มทาราช67                                                                                                    | 58 | 9/8/2021, 8:22:06   | ชั่งเชื้อ                   | ว่าที่ ร.ต.จักระงศ์. ชั่งเขื้อ | 21/7/2021            | เข็มที่ 1 (กรุณาตอบวันนัดฉีเ | พนักงานราชการ   | ส่วนอำนวยความปลอดภัย    | ร พ พรหมดีรี                | จองตรง               |
| 609/8/2021, 15:26:33นางรัตนา โพธิ์วินารถนายสมมารถ ประเดิมวงศ์23/6/2021เข็มที่ 1 (กรุณาตอบวันนัดฉี่ ข้าราชการส่วนเครื่องกลรพ.ค่ายวชิราวุฒิหมอพรั619/8/2021, 15:33:55นางสาวเปมิกา จันทร์แก้วนางสาวเปมิกา จันทร์แก้ว9/8/2021เข็มที่ 1 (กรุณาตอบวันนัดฉี่ ข้าราชการส่วนเครื่องกลศาลาประชาคมจองตรง629/8/2021, 15:36:47นางสาวภัทรภร ปรางค์เพช นางสาวภัทรภร ปรางค์เพช9/8/2021เข็มที่ 1 (กรุณาตอบวันนัดฉี่ พนักงานราชการส่วนเครื่องกลรพ.มทราชหมอพรั6310/8/2021, 12:58:39สุขสมสมศักดิ์10/7/0064เข็มที่ 2พนักงานราชการส่วนสำรวจและออกแบบโรงละครสนามหน้าเมืองหมอพรั6410/8/2021, 16:20:09นายฉัตรพงศ์ วรรณสุขนายฉัตรพงศ์ วรรณสุข10/8/2021เข็มที่ 1 (กรุณาตอบวันนัดฉี่ พนักงานราชการส่วนสำรวจและออกแบบโรงพยาบาลมหาราชนครศรี รองตรง6511/8/2021, 9:01:49น.ส.กนกกร มลไชยน.ส.สุวรรณา สุวรรณสุข10/8/2021เข็มที่ 1 (กรุณาตอบวันนัดฉี่ ลูกจ้างชั่วคราวส่วนสำรวจและออกแบบโรงพยาบาลมหาราชนครศรี รองตรง6611/8/2021, 13:42:49น.ส.สุวรรณา สุวรรณสงน.ส.สุวรรณ สุวรรณ สุวรรณ สุวรรณ สุวรรณ สุวรรณ สุวรรณ สุวรรณ สุวรรณ สุวรรณ สุวรรณ สุวรรณ สุวรรณ สุวรรณ สุวรรณ สุวรรณ สุวรรณ สุวรรณ สุวรรณ สุวรรณ สุวรรณ สุวรรณา สุวรรณ สุบรรณ สงทราช (โรงลรณรง6711/8/2021, 14:13:29นางรัธนา โพธิ์วินารถนายบุล ประภาส11/8/2021เข็มที่ 1 (กรุณาตอบวันนัดฉี่ ลูกจำงประจำส่วนเครื่องกลรพ.มหาราช6711/8/2021, 14:13:29นางรัธนา โพธิ์วินารถนายบุล ประภาส11/8/2021เข็มที่ 1 (กรุณาตอบวันนัดฉี่ ลูกจำงประจำส่วนเครื่องกล                                                                                                    | 59 | 9/8/2021, 15:24:27  | นางรัตนา โพธิ์วินารถ        | นายฤทธิชัย ข่วยดู              | 23/6/2021            | เข็มที่ 1 (กรุณาตอบวันนัดฉี  | ข้าราชการ       | ส่วนเครื่องกล           | รพ.ค่ายวชีราวุฒิ            | หมอพร้               |
| 619/8/2021, 15:33:55นางสาวเปมิกา จันทร์แก้วนางสาวเปมิกา จันทร์แก้ว9/8/2021เข็มที่ 1 (กรุณาตอบวันนัดฉี/ ลูกจ้างชั่วคราวส่วนเครื่องกลศาลาประชาคมจองตรง629/8/2021, 15:36:47นางสาวภัทรภร ปรางค์เพชนางสาวภัทรภร ปรางค์เพช9/8/2564เข็มที่ 1 (กรุณาตอบวันนัดฉี/ พนักงานราชการส่วนเครื่องกลรพ.มหาราชหมอพรั6310/8/2021, 12:58:39สุขสมสมศักดิ์10/7/0064เข็มที่ 2พนักงานราชการส่วนสำรวจและออกแบบโรงละครสนามหน้าเมืองหมอพรั6410/8/2021, 16:20:09นายฉัตรพงศ์ วรรณสุขนายฉัตรพงศ์ วรรณสุข10/8/2021เข็มที่ 1 (กรุณาตอบวันนัดฉี/ พนักงานราชการส่วนสำรวจและออกแบบโรงละครสนามหน้าเมืองหมอพรั6511/8/2021, 9:01:49น.ส.กนกกร มลไชยน.ส.กนกกร มลไชย10/8/2021เข็มที่ 1 (กรุณาตอบวันนัดฉี/ ลูกจ้างชั่วคราวส่วนสำรวจและออกแบบโรงพยาบาลมหาราชนครศรีจองตรง6611/8/2021, 13:42:49น.ส สุวรรณา สุวรรณแสงน.ส สุวรรณแสง11/8/2021เข็มที่ 1 (กรุณาตอบวันนัดฉี/ ลูกจ้างชั่วคราวส่วนแค่รื่องกลโรงพยาบาลมหาราช (โรงส6711/8/2021, 14:13:29นางรัฒา โพธ์รันารถนายนุกูล ประภาส11/8/2021เข็มที่ 1 (กรุณาตอบวันนัดฉี/ ลูกจ้างประจำส่วนเครื่องกลรพ.มหาราชหมอพร์                                                                                                    | 60 | 9/8/2021, 15:26:33  | นางรัตนา โพธิ์วินารถ        | นายสมมารถ ประเดิมวงศ์          | 23/6/2021            | เข็มที่ 1 (กรุณาตอบวันนัดฉี  | ข้าราชการ       | ส่วนเครื่องกล           | รพ.ค่ายวชีราวุฒิ            | หมอพร้               |
| 62     9/8/2021, 15:36:47     นางสาวภัทรภร ปรางค์เพช นางสาวภัทรภร ปรางค์เพช     9/8/2564     เข็มที่ 1 (กรุณาตอบวันนัดฉี พนักงานราชการ     ส่วนเครื่องกล     รพ.มหาราช     หมอพร้       63     10/8/2021, 12:58:39     สุขสม     สมศักดิ์     10/7/0064     เข็มที่ 2     พนักงานราชการ     ส่วนสำรวจและออกแบบ     โรงละครสนามหน้าเมือง     หมอพร้       64     10/8/2021, 16:20:09     นายฉัตรพงศ์ วรรณสุข     นายฉัตรพงศ์ วรรณสุข     10/8/2021     เข็มที่ 1 (กรุณาตอบวันนัดฉี พนักงานราชการ     ส่วนแผนงาน     หอประชุมเมืองนครศรีธรรมร     จองตรง       65     11/8/2021, 9:01:49     น.ส.กนกกร มลไชย     น.ส.สุวรรณา สุวรรณสง     น.ส สุวรรณา สุวรรณ สุวรรณ สุวรรณ สุวรรณ สุวรรณ สุวรรณ สง     10/8/2021     เข็มที่ 1 (กรุณาตอบวันนัดฉี ลูกจ้างชั่วคราว     ส่วนเครื่องกล     โรงพยาบาลมหาราช (โรงละ       66     11/8/2021, 13:42:49     น.ส สุวรรณา สุวรรณ สุวรรณ สุวรรณ สุวรรณ สุวรรณ สุวรรณ สุวรรณ สุวรรณ สุวรรณ สุวรรณ สุวรรณ สุวรรณ สุวรรณ สุวรรณ สุวรรณ สุวรรณ สุวรรณ สุวรรณ สุวรรณ สุวรรณ สุวรรณ สุวรรณ สุนรรณ 11/8/2021     เข็มที่ 1 (กรุณาตอบวันนัดฉี ลูกจ้างชั่วคราว     ส่วนเครื่องกล     โรงพยาบาลมหาราช (โรงละ       67     11/8/2021, 14:13:29     น.ส สุวรรณ สุวรรณ สุวรรณ สุวรรณ สุวรรณ สุวรรณ สุบรรภล     11/8/2021     เข็มที่ 1 (กรุณาตอบวันนัดฉี ลูกจ้างชั่วคราว    ส่วนเครื่องกล     รพ.มหาราช     หมอพร <td>61</td> <td>9/8/2021, 15:33:55</td> <td>นางสาวเปมิกา จันทร์แก้ว</td> <td>นางสาวเปมิกา จันทร์แก้ว</td> <td>9/8/2021</td> <td>เข็มที่ 1 (กรุณาตอบวันนัดฉี</td> <td>ลูกจ้างชั่วคราว</td> <td>ส่วนเครื่องกล</td> <td>ศาลาประชาคม</td> <td>จองตรง</td> | 61 | 9/8/2021, 15:33:55  | นางสาวเปมิกา จันทร์แก้ว     | นางสาวเปมิกา จันทร์แก้ว        | 9/8/2021             | เข็มที่ 1 (กรุณาตอบวันนัดฉี  | ลูกจ้างชั่วคราว | ส่วนเครื่องกล           | ศาลาประชาคม                 | จองตรง               |
| 6310/8/2021, 12:58:39สุขสมสมศักดิ์10/7/0064เข็มที่ 2พนักงานราชการส่วนสำรวจและออกแบบโรงละครสนามหน้าเมืองหมอพร้6410/8/2021, 16:20:09นายฉัตรพงศ์ วรรณสุขนายฉัตรพงศ์ วรรณสุข10/8/2021เข็มที่ 1 (กรุณาตอบวันนัดฉี พนักงานราชการส่วนแผนงานหอประชุมเมืองนครศรีธรรมรจองตรง6511/8/2021, 9:01:49น.ส.กนกกร มลไชยน.ส.กนกกร มลไชย10/8/2021เข็มที่ 1 (กรุณาตอบวันนัดฉี ลูกจ้างชั่วคราวส่วนสำรวจและออกแบบโรงพยาบาลมหาราชนครศรี จองตรง6611/8/2021, 13:42:49น.ส สุวรรณา สุวรรณแสงน.ส สุวรรณา สุวรรณแสง11/8/2021เข็มที่ 1 (กรุณาตอบวันนัดฉี ลูกจ้างชั่วคราวส่วนเครื่องกลโรงพยาบาลมหาราช (โรงละ6711/8/2021, 14:13:29นางรัตนา โพธิ์วินารถนายนุกูล ประภาส11/8/2021เข็มที่ 1 (กรุณาตอบวันนัดฉี ลูกจ้างประจำส่วนเครื่องกลรพ.มหาราชหมอพร์                                                                                                    | 62 | 9/8/2021, 15:36:47  | นางสาวภัทรภร ปรางค์เพช      | นางสาวภัทรภร ปรางค์เพช         | 9/8/2564             | เข็มที่ 1 (กรุณาตอบวันนัดฉี  | พนักงานราชการ   | ส่วนเครื่องกล           | รพ.มหาราช                   | หมอพร้               |
| 64     10/8/2021, 16:20:09     นายฉัตรพงศ์ วรรณสุข     นายฉัตรพงศ์ วรรณสุข     10/8/2021     เข็มที่ 1 (กรุณาตอบวันนัดฉีเพนักงานราชการ     ส่วนแผนงาน     หอประชุมเมืองนครศรีธรรมร่างองตรง       65     11/8/2021, 9:01:49     น.ส.กนกกร มลไชย     น.ส.กนกกร มลไชย     10/8/2021     เข็มที่ 1 (กรุณาตอบวันนัดฉีเลกจ้างชั่วคราว     ส่วนสำรวจและออกแบบ     โรงพยาบาลมหาราชนครศรี จองตรง       66     11/8/2021, 13:42:49     น.ส สุวรรณา สุวรรณแสง     น.ส สุวรรณา สุวรรณแสง     11/8/2021     เข็มที่ 1 (กรุณาตอบวันนัดฉีเลกจ้างชั่วคราว     ส่วนเครื่องกล     โรงพยาบาลมหาราช (โรงละ จองตรง       67     11/8/2021, 14:13:29     นางรัตนา โพธิ์วินารถ     นายนุกูล ประภาส     11/8/2021     เข็มที่ 1 (กรุณาตอบวันนัดฉีเลกจ้างประจำ     ส่วนเครื่องกล     รพ.มหาราช     หมอพร์                                                                                                    | 63 | 10/8/2021, 12:58:39 | สุขสม                       | สมศักดิ์                       | 10/7/0064            | เข็มที่ 2                    | พนักงานราชการ   | ส่วนสำรวจและออกแบบ      | โรงละครสนามหน้าเมือง        | <mark>หมอพร</mark> ั |
| 65     11/8/2021, 9:01:49     น.ส.กนกกร มลไชย     น.ส.กนกกร มลไชย     10/8/2021     เข็มที่ 1 (กรุณาตอบวันนัดฉี่ ลูกจ้างชั่วคราว     ส่วนสำรวจและออกแบบ     โรงพยาบาลมหาราชนครศรี จองตรง       66     11/8/2021, 13:42:49     น.ส สุวรรณา สุวรรณแสง     น.ส สุวรรณา สุวรรณแสง     11/8/2021     เข็มที่ 1 (กรุณาตอบวันนัดฉี่ ลูกจ้างชั่วคราว     ส่วนสำรวจและออกแบบ     โรงพยาบาลมหาราชนครศรี จองตรง       67     11/8/2021, 14:13:29     นางรัตนา โพธิ์วินารถ     นายนุภูล ประภาส     11/8/2021     เข็มที่ 1 (กรุณาตอบวันนัดฉี่ ลูกจ้างประจำ     ส่วนเครื่องกล     รพ.มหาราช     หมอพรั                                                                                                    | 64 | 10/8/2021, 16:20:09 | นายฉัตรพงศ์ วรรณสุข         | นายฉัตรพงศ์ วรรณสุข            | 10/8/2021            | เข็มที่ 1 (กรุณาตอบวันนัดฉี  | พนักงานราชการ   | ส่วนแผนงาน              | หอประชุมเมืองนครศรีธรรมร    | จองตรง               |
| 66     11/8/2021, 13:42:49     น.ส สุวรรณา สุวรรณแสง     น.ส สุวรรณา สุวรรณแสง     11/8/2021     เข็มที่ 1 (กรุณาตอบวันนัดฉี(ลูกจ้างชั่วคราว)     ส่วนเครื่องกล     โรงพยาบาลมหาราช (โรงละ จองตรง       67     11/8/2021, 14:13:29     นางรัตนา โพธิ์วินารถ     นายนุกูล ประภาส     11/8/2021     เข็มที่ 1 (กรุณาตอบวันนัดฉี(ลูกจ้างประจำ)     ส่วนเครื่องกล     รพ.มหาราช     หมอพรั                                                                                                    | 65 | 11/8/2021, 9:01:49  | น.ส.กนกกร มลไชย             | น.ส.กนกกร มลไชย                | 10/8/2021            | เข็มที่ 1 (กรุณาตอบวันนัดฉี  | ลูกจ้างชั่วคราว | ส่วนสำรวจและออกแบบ      | โรงพยาบาลมหาราชนครศรี       | จองตรง               |
| 67 11/8/2021, 14:13:29 นางรัตนา โพธิ์วินารถ นายนุกูล ประภาส 11/8/2021 เข็มที่ 1 (กรุณาตอบวันนัดฉี(ลูกจ้างประจำ ส่วนเครื่องกล รพ.มหาราช หมอพร้                                                                                                    | 66 | 11/8/2021, 13:42:49 | น.ส.สุวรรณา สุวรรณแสง       | น.ส.สุวรรณา สุวรรณแสง          | 11/8/2021            | เข็มที่ 1 (กรุณาตอบวันนัดฉี  | ลูกจ้างชั่วคราว | ส่วนเครื่องกล           | โรงพยาบาลมหาราช (โรงละ      | จองตรง ,             |
|                                                                                                    | 67 | 11/8/2021, 14:13:29 | นางรัตนา โพธิ์วินารถ        | นายนุกูล ประภาส                | 11/8/2021            | เข็มที่ 1 (กรุณาตอบวันนัดฉี  | ลูกจ้างประจำ    | ส่วนเครื่องกล           | รพ.มหาราช                   | หมอพร้ 🤊             |

🕂 🔳 🔚 การตอบแบบฟอร์ม 1 🔻

🛃 สำรวจ

## การสรุปผลการรายงาน

| ตำแหน่ง         | ฉีดแล้ว (คน) | จำนวนทั้งหมด (คน) | ยังไม่ได้ฉีด (คน) |  |
|-----------------|--------------|-------------------|-------------------|--|
| ข้าราชการ       | 41           | 56                | 15                |  |
| ลูกจ้างประจำ    | 10           | 24                | 14                |  |
| พนักงานราชการ   | 13           | 36                | 23                |  |
| ลูกจ้างชั่วคราว | 13           | 65                | 52                |  |
| รวม             | 77           | 181               | 104               |  |

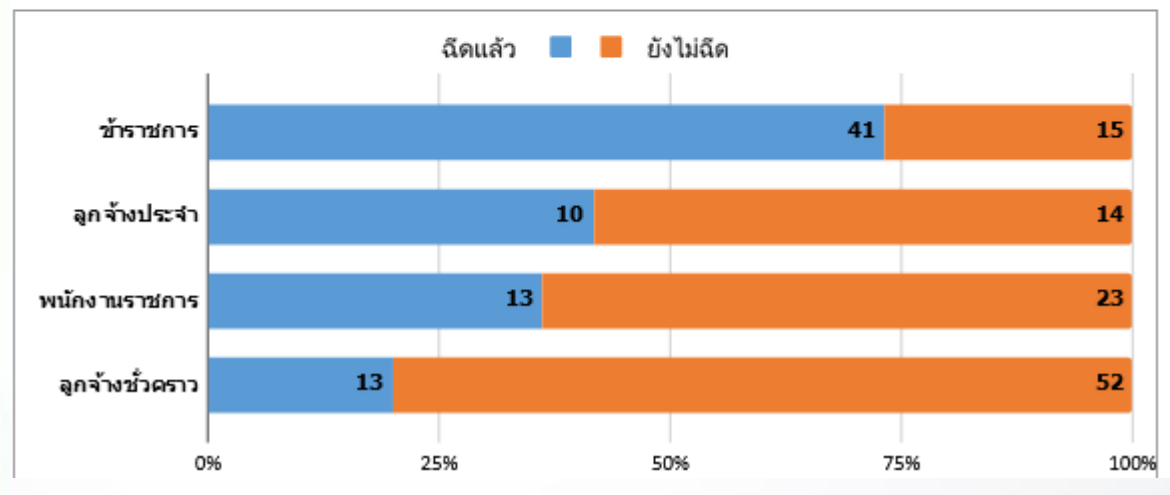

| สรุปจำนวนการฉีดวัคซีนป้องกัน COVID 19 ของสำนักงานทางหลวงที่ 16 และหน่วยงานในสังกัด |              |       |         |           |          |  |  |  |
|------------------------------------------------------------------------------------|--------------|-------|---------|-----------|----------|--|--|--|
| หน่วยงาน                                                                           | จำนวนบุคลากร | หน่วย | ฉีดแล้ว | ยังไม่ฉีด | % การฉีด |  |  |  |
| สทล.16                                                                             | 181          | คน    | 77      | 104       | 42.54    |  |  |  |
| นครศรีธรรมราชที่ 1                                                                 | 301          | คน    | 95      | 206       | 31.56    |  |  |  |
| นครศรีธรรมราชที่ 2                                                                 | 273          | คน    | 55      | 218       | 20.15    |  |  |  |
| พัทลุง                                                                             | 220          | คน    | 33      | 187       | 15.00    |  |  |  |
| สุราษฎร์ธานีที่ 1                                                                  | 260          | คน    | 110     | 150       | 42.31    |  |  |  |
| สุราษฎร์ธานีที่ 2                                                                  | 200          | คน    | 72      | 128       | 36.00    |  |  |  |
| สุราษฎร์ธานีที่ 3                                                                  | 199          | คน    | 68      | 131       | 34.17    |  |  |  |
| รวม                                                                                | 1634         | คน    | 510     | 1124      | 31.21    |  |  |  |

| สรุปจำนวนการฉีดวัคซีนป้องกัน COVID 19 ของหน่วยงานอื่นๆ |              |       |         |           |  |  |  |
|--------------------------------------------------------|--------------|-------|---------|-----------|--|--|--|
| หน่วยงาน                                               | จำนวนบุคลากร | หน่วย | ฉีดแล้ว | ยังไม่ฉีด |  |  |  |
| ศูนย์ฯสะพานที่ 4                                       | 345          | คน    | 17      | 328       |  |  |  |
| ด่านชั่งน้ำหนักๆ                                       | 16           | คน    | 0       | 16        |  |  |  |

| ยี่ห้อวัคซีน    | จำนวน | ร้อยละ | จำนวนการฉีดวัคซีน Covid-19 |          |  |
|-----------------|-------|--------|----------------------------|----------|--|
| Sinovac         | 62    | 80.52  | จำแนกรายจังหวัด            |          |  |
| Astrazeneca     | 15    | 19.48  | จังหวัด                    | จำนวนฉีด |  |
| Sinopharm       | 0     | 0.00   | นครศรีธรรมราช              | 244      |  |
| Pfizer          | 0     | 0.00   | สุราษฎร์ธานี               | 250      |  |
| Moderna         | 0     | 0.00   | พัทลุง                     | 33       |  |
| Johnson&Johnson | 0     | 0.00   | รวม                        | 527 9    |  |

## การรายงานผลไปยังหน่วยงานภายนอก : กระทรวงคมนาคม

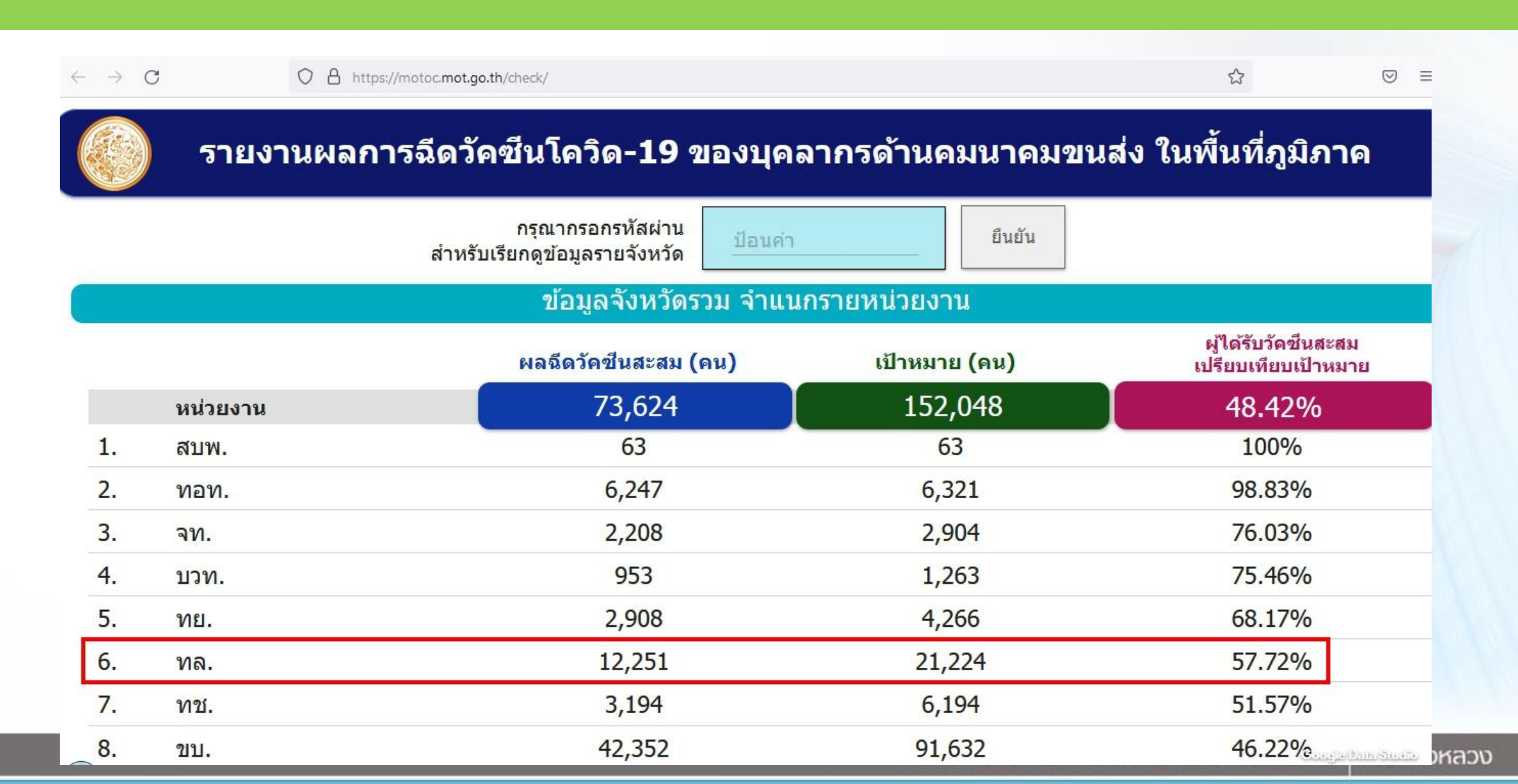

10

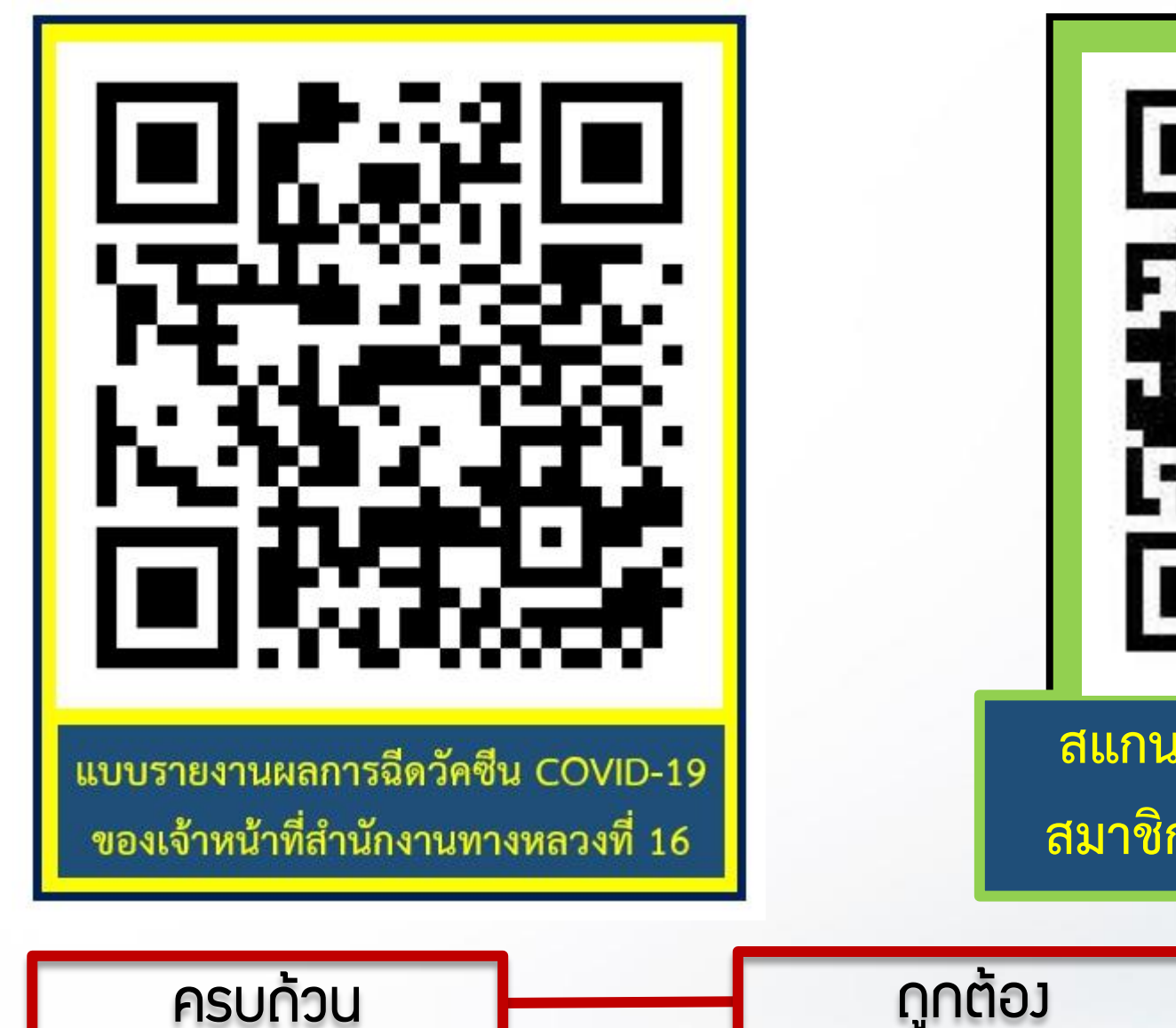

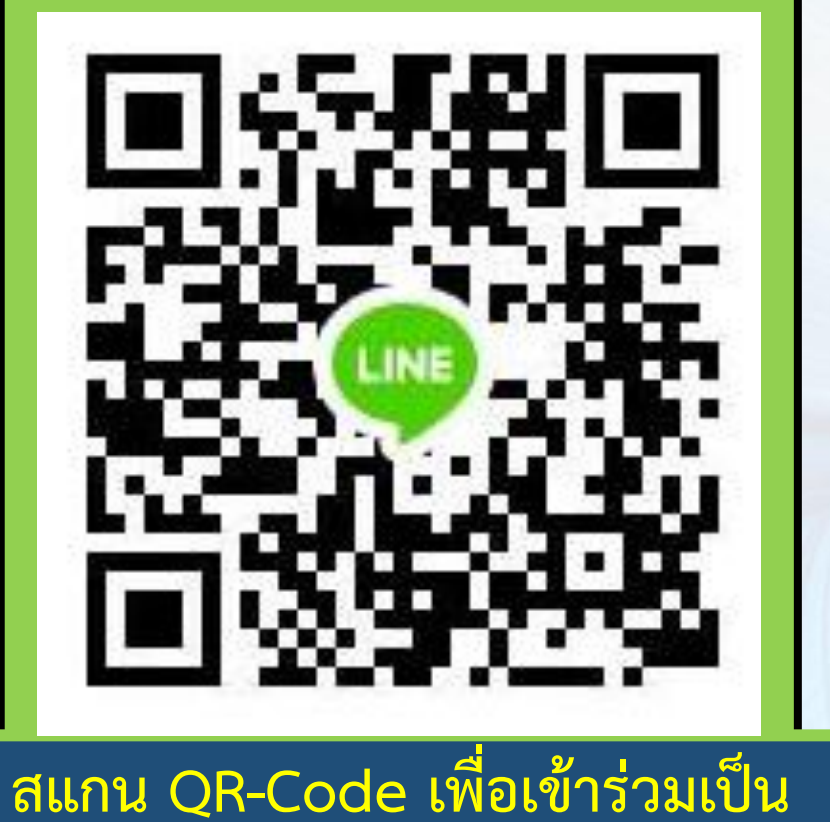

สมาชิกกลุ่ม "นานาสาระ สทล.16"

ทันเวลา

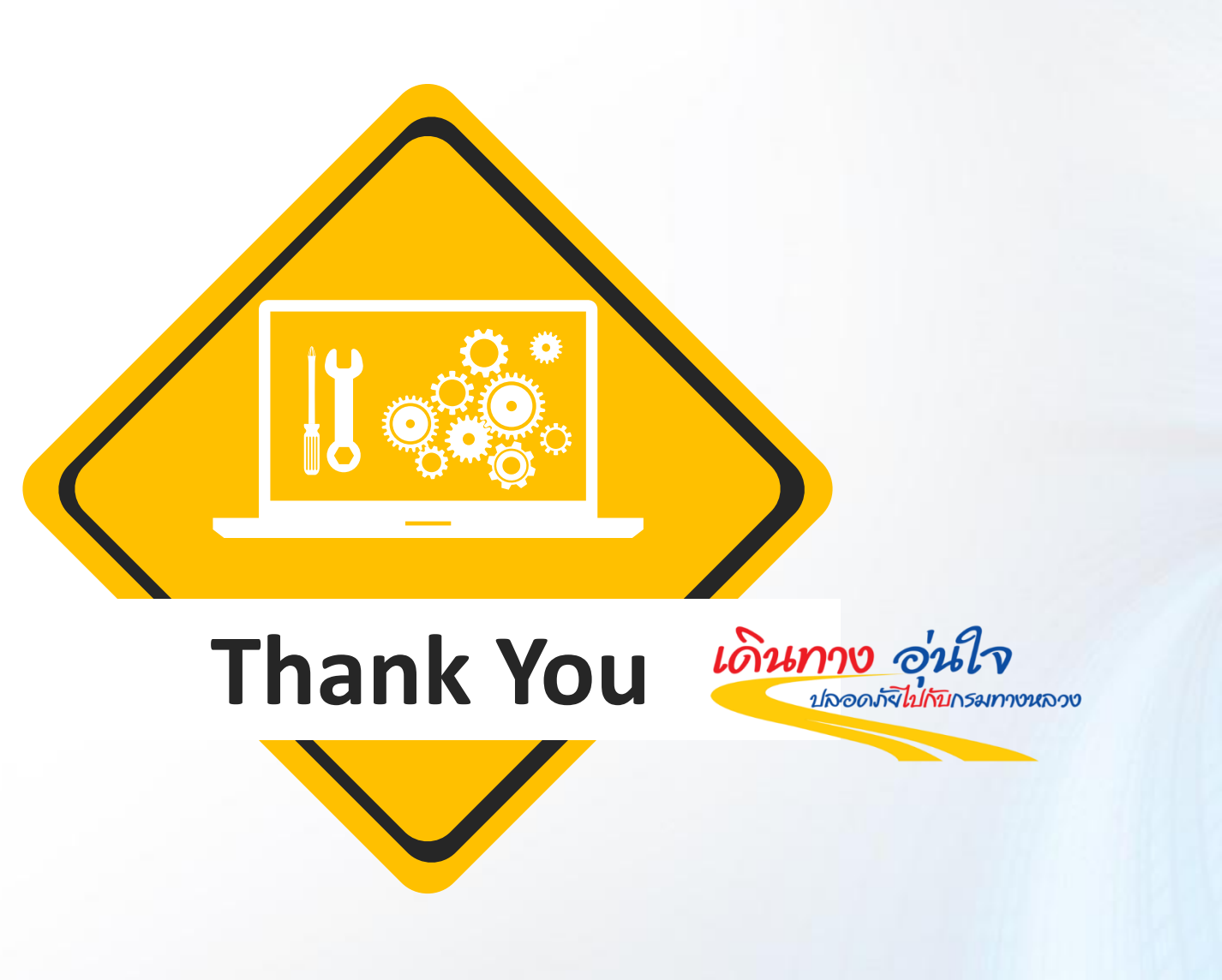